## Forint-Soft

### SZÁMLÁZÁS VEVŐ-SZÁLLÍTÓ NYILVÁNTARTÁS (UJVSZ)

Kezelési leírás

www.forintsoft.hu | forintsoft@forintsoft.hu | 79/523-600

#### 1. Általános ismeretek

A program Ft-os és devizaszámlák kibocsátására, a vevő és szállító számlák nyilvántartására használható. A program teljesíti az online adatszolgáltatásra előírt követelményeket.

A szoftvert egycéges és többcéges verzióban forgalmazzuk. Az egycéges verzióban egy cég (001 sorszámon) számlái készíthetők el, míg a többcéges verzióban akár 999 cég is kezelhető.

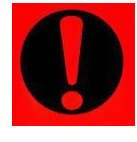

A szoftver használatára csak az azt megvásárló vállalkozás jogosult, ideértve a 3. fél számára nyújtott szolgáltatást is. Az áfatörvény szerint más nevében számlázni csak írásos meghatalmazás alapján lehet. Az áfatörvény szerinti meghatalmazottkénti számlázás a programmal végezhető.

(Nem minősül meghatalmazottkénti számlázásnak a szoftverhasználat átengedése, illetve a szoftverfelhasználói szerződés szerint sem adható át a meghatalmazó vagy bárki más részére a szoftver használatának joga.)

#### 1.1. A program telepítése, üzembe helyezése

A telepítés részletes leírása az <u>1. számú melléklet</u>ben olvasható.

A demó telepítése után a weboldalunkra történő bejelentkezés után töltse le és telepítse a program aktiválását és a frissítését.

#### 1.2. Hardver- és szoftverfeltételek

#### **Operációs rendszer**

Magyar nyelvű, magyar területi beállításokkal rendelkező 32 vagy 64 bites Windows (Windows 10 / Windows 8 / Windows 7 / Windows Vista / Windows XP). Programjaink használatához a Windows 10 operációs rendszert javasoljuk. A 64 bites operációs rendszereken kizárólag a 32 bites változat használható!

#### Nyomtató

A program külön segédprogram nélkül a Windows alapértelmezett nyomtatójára nyomtat. Kezeli az USB és az LPT portokkal csatlakoztatott nyomtatókat is, illetve a nyomtatandó dokumentum PDF-fájlba is menthető.

#### 1.3. Általános kezelési ismeretek

A program billentyűzetről teljes körűen vezérelhető, egér nem használható. A program az **UJVSZ.BAT** fájllal (illetve az ehhez rendelt parancsikonnal) vagy **MENUO**-ból indítható. (A MENUO 64 bites Windows operációs rendszeren nem használható.)

A programkönyvtár az UJVSZ mappa, melyen belül külön alkönyvtárakban találhatók meg egy vállalkozás egy évi adatai. Pl. a 123. cég 2019. évi állományát a 123.19 mappa tartalmazza.

#### UTIL mappa

A program bizonyos funkciókhoz (mentés, visszatöltés, nyomtatás, online adatszolgáltatás stb.) segédprogramokat használ, mely az UTIL mappában találhatók meg (pl. PKZIP.EXE, PKUNZIP.EXE, BACKUP.COM, NAVONLINE.EXE). Az UTIL mappának ugyanazon a meghajtón kell lennie, amelyen az UJVSZ mappa is megtalálható. Ha a programot másik meghajtóra szeretnénk áthelyezni, akkor az alábbi mappákat és fájlokat kell átmásolni:

- UJVSZ mappa,
- UTIL mappa,
- UJVSZ.BAT fájl,
- MENUO.DAT, MENUO.EXE fájlok (ha ezt használjuk).

#### 1.3.1. Segítségkérés - F1 billentyű

Az *F1* billentyűvel lehet a kódmezőknél a választható kódokat megjeleníteni, vagy olyan mezőknél, amelyek mögött törzsadat-állomány van, át lehet lépni a törzsadat-állományba és azt teljes értékűen használni.Pl.

- A számla kibocsátásakor a fizetési mód mezőnél *F1*-et ütve megjelenik a választható kódok listája.
- A számla kibocsátásakor a vevő mezőnél *F1*-et ütve megjelenik a vevő törzsadat, ahonnan kiválasztható a vevő, illetve ha szükséges, akkor új vihető fel, már létező adata módosítható.

#### 1.3.2. Felvitel, keresés és egyéb lehetőségek

A képernyő alján mindig megjelenik, hogy az egyes funkciók milyen gomb megnyomásával érhetők el.

| Felvitel | - F | Keresés – K,G | Módosítás | - M,ENTER | Kilépés - ESC |
|----------|-----|---------------|-----------|-----------|---------------|
| Törlés   | - T | Sorrend – S   | Lista     | - L       | Boríték – B   |

Felvitel - F: új adat (pl. új vevő) felvitele.

Keresés - K: a törzsadatban lévő adatok keresése egy vagy több adat megadásával.

*Keresés* - *G*: ha a törzsadat (pl. a vevők) ABC-sorrendben vannak, akkor a *G* billentyű megnyomása után a nevet gépelve ráugrik a program a megfelelő értékre.

Módosítás - M, Enter: a meglévő adat módosítása.

*Kilépés - Esc*: a menüpontok közötti visszalépésre, a programból vagy az adott funkcióból történő kilépésre használható. Bizonyos esetben (pl. számlázás közben) az *Esc* billentyű lenyomásakor a program rákérdez, hogy biztosan ki akarunk-e lépni.

*Törlés - T*: törzsadat törlése. Törölni csak olyan tételt lehet, amelyre még nincs másik állományban hivatkozás. (Pl. nem törölhető olyan vevő, akinek a részére a tárgyévben számlát állítottunk ki.)

Sorrend - S: az adatok több szempont szerint rendezhetők (kód, megnevezés stb.).

*Lista - L*: a törzsadatokról lista kérhető le.

*Boríték - B*: vevő, szállító részére a törzsadatban szereplő adatai alapján boríték nyomtatható.

A táblázatokon belül a kurzormozgató billentyűkkel (nyilakkal) és a *PageUp, PageDown* billentyűkkel lehet mozogni.

#### 2. Menürendszer

Az egyes menüpontokat a menüpont sorszámának (szám vagy betű) megnyomásával, illetve a fel- és lefelé mutató nyilakkal, majd az *Enter* gomb megnyomásával választhatjuk ki.

Az almenüből a főmenübe való visszalépés az *Esc* billentyű megnyomásával vagy a *O Előző menü* kiválasztásával lehetséges.

| 1 Törzsadatok kezelése        | 1 Vevők                                    |  |
|-------------------------------|--------------------------------------------|--|
|                               | 2 Szállítók                                |  |
|                               | 3 ÁFA kulcsok                              |  |
|                               | 4 Termékek számlázáshoz                    |  |
|                               | 5 Állandók                                 |  |
|                               | 6 Online számla beállítás                  |  |
|                               | 7 F2-F10 billentyűk                        |  |
|                               | 0 Előző menü                               |  |
| 2 Vevő-szállító nyilvántartás | 1 Kimenő számlák                           |  |
|                               | 2 Bejövő számlák                           |  |
|                               | 3 Külföldi kimenő számlák                  |  |
|                               | 4 Külföldi bejövő számlák                  |  |
|                               | 0 Előző menü                               |  |
| 3 Kimutatások                 | 1 Kimenő számlák                           |  |
|                               | 2 Bejövő számlák                           |  |
|                               | 3 Késedelmi kamat                          |  |
|                               | 4 Fizetési felszólítás                     |  |
|                               | 5 Egyenlegközlő levél                      |  |
|                               | 6 Átutalási megbízás                       |  |
|                               | 7 Számlázott termékek                      |  |
|                               | 8 Külföldi kimenő számlák                  |  |
|                               | 9 Külföldi bejövő számlák                  |  |
|                               | A PTGSZLAH import fájl                     |  |
|                               | (2015 előtt: PTGSZLAA import fájl)         |  |
|                               | B SZAMLAZO import fájl                     |  |
|                               | 0 Előző menü                               |  |
| 4 Egyéb funkciók              | 1 Mentés visszatöltése                     |  |
|                               | 2 Indexelés                                |  |
|                               | 3 Átvétel másik állományból                |  |
|                               | 4 Átadás a könyvelésnek                    |  |
|                               | 5 Adóhatósági ellenőrzési adatszolgáltatás |  |
|                               | 0 Előző menü                               |  |
| 0 Új ügyfél választás         |                                            |  |

#### 3. Vállalkozás törzsadata, beállítások, év nyitása

#### 3.1. Ügyfelekkel kapcsolatos műveletek

Az ügyfelek törzsadatai az F1 billentyűvel hívhatók elő.

Új cég vihető fel, meglévő cégek adatai módosíthatók.

Kérjük, hogy a vállalkozás adatait körültekintően adják meg, mert azok a számlán láthatóak.

Kitöltendő mezők:

- Ügyfél azonosító\*: három számjegyből álló sorszám. Egycéges verzióban csak 001 lehet.
- Vállalkozás neve\*: ez a név fog megjelenni a számlán.
- Cím\*: bontásban.
- Levelezési cím: ha a számlázási címtől eltérő.
- Ügyintéző neve: számlán nem látszik.
- Alakulás dátuma:

- Számlavezető, számlaszám, SWIFT kód: az első bankszámla ezekbe a mezőkbe írható be. Ha a vállalkozásnak több bankszámlája van, akkor a számlaszám mezőn a Shift+F1-gyel előhívható táblázatban még kettő rögzíthető. Több számlaszám esetén számlázáskor választani kell, hogy melyik kerüljön a számlára.

Ha a cég külföldi bankszámlával rendelkezik, akkor a számlaszám mező előtt ez jelölhető, így a program nem ellenőrzi a magyar bankszámlaszámok formai követelményeinek való megfelelést.

- Adószám\*: a cég adószáma.

- EU-adószám: Az EU-adószám nélkül a program EU-értékesítés, -szolgáltatásnyújtás számlázását nem engedi. Az EU-adószám csak devizás számlán jelenik meg.

- Cégjegyzékszám, KSH-szám: a számlán nem jelenik meg.

- Egyéni vállalkozói nyilvántartási szám: egyéni vállalkozó esetén kötelezően kitöltendő.

- Telefon, e-mail, fax: elérhetőségi adatok.

```
ÜGYFÉL ADATAINAK BEVITELE
```

| Ügyfél azonosító: 001 Vállalkozás n                                                                                                    | eve: Minta Kft.                                       |  |  |
|----------------------------------------------------------------------------------------------------|-------------------------------------------------------|--|--|
| Cim: -ir.: 6500 -helység: Baja -orsz:<br>-közterület (utca,tér stb.) neve : Roosevelt<br>-közterület jellege (út,utca stb): tér<br>-házszám: 1épület: -lépcsőház: -emelet: -ajtó:<br>-levelezési cím:<br>Ügyintéző neve: Ügyintéző |                                                       |  |  |
| Alakulás dátuma:                                                                                                    |                                                       |  |  |
| Számlavezető: K&H Bank Zrt.<br>Számlaszám: 10402513-00006347-00000                                                                                                    | Swift kód:<br>006                                     |  |  |
| Adószám: 1111111-2-03<br>Cégjegyzék szám: 03-09-123456                                                                                                    | EU adószám: HU11111111<br>KSH-szám: 11111111222211303 |  |  |
| Egyéni váll. ny. sz.:<br>E-mail: forintsoft@forintsoft.hu                                                                                                    | Telefon:         79523600           Fax:              |  |  |

- Adófizetés módja\*: 1 TAO, 2 SZJA, 3 EVA, 4 KATA, 5 KIVA. Katás esetén a számlára automatikusan rákerül a "*Kisadózó*" szöveg.

 - Áfa elszámolás módja\*: N normál, P pénzforgalmi, M mentes vagy evás. Pénzforgalmi áfás esetén a számlára automatikusan rákerül a "Pénzforgalmi elszámolás" szöveg.
 - Jövedéki engedély száma

- PTGSZLAA adatszolgáltatás: ha a vállalkozás pénztárgép-használatra kötelezett,

de a nyugtaadási kötelezettségét számla kibocsátásával teljesíti, akkor a PTGSZLAA (2014-ig) illetve a PTGSZLAH (2015-től) adatszolgáltatás a programmal is elvégezhető. Ha itt *I*-t jelölünk, akkor számlázáskor megadható, hogy az adott számla bekerüljön-e az adatszolgáltatásba, ill. több telephely esetén melyik telephelyhez (pénzfelvételi helyhez) tartozik. A pénzfelvételi helyek az *F1*-gyel kinyíló táblázatban rögzíthetők.

#### ÜGYFÉL ADATAINAK BEVITELE

| Ügyfél azonosító: <b>001</b> | Vállalkozás neve: Minta Kft. |
|------------------------------|------------------------------|
| Adófizetés módja: 1          | ÁFA elszámolás módja: N      |
| Jövedéki eng. sz.:           | PTGSZLAH adatszolgáltatás:   |

\* A csillaggal jelölt mezők kitöltése kötelező!

#### **Átsorszámozás**

Az R billentyűvel bármely cég sorszáma átállítható másik számra.

A funkció csak többcéges verzióban működik, mert az egycéges verzióban csak a 001 sorszám használható.

#### **Törlés**

A *T* billentyűvel törölhető a cég. **Figyelem!** 

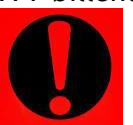

A cég törlése esetén minden évi állomány törlődik, és a visszaállításra nincs lehetőség! (Az állományt visszaállítani csak mentésből lehetséges.)

#### 3.2. Nyomtató, képernyő és egyéb beállítások

Az F2 billentyűvel lehet belépni a beállításokba.

| Nyomtató       | EPSON vagy HP-kompatibilis. Ha a Windows alapértelmezett<br>nyomtatójára (USB) vagy PDF-be nyomtatunk, akkor az EPSON-t<br>kell választani.                                        |
|----------------|----------------------------------------------------------------------------------------------------|
| Lapméret (sor) | A nyomtatható sorok száma a papíron. Az optimális méret a<br>nyomtatótól is függ (EPSON-nál 66-72 közötti beállítás lehet<br>megfelelő).                                           |
| Nyomtatóport   | LPT1-5, USB, PDF.<br>A Windows alapértelmezett nyomtatójára nyomtatás estén az<br>USB-t kell beállítani. Az USB és PDF beállításokhoz a nyomtatónál<br>az EPSON-t kell választani. |

| Képernyő                                | S - színes, M - mono (fekete-fehér)                                                                                                    |  |
|-----------------------------------------|----------------------------------------------------------------------------------------------------|--|
| Karakterkészlet                         | Normál vagy 852. Hibás beállítás esetén az ékezetes karakterek<br>nem megfelelően jelennek meg.                                                                                                    |  |
| HP nyomtató auto-<br>matikus beállítása | Célszerű I-re állítani.                                                                                                    |  |
| Frissítés ellenőrzés                    | Célszerű I-re állítani. A program induláskor ellenőrzi, hogy van-e<br>frissebb verziója. Ha van, akkor egy piros hátterű ablak jelenik<br>meg. Ha a számítógép nem kapcsolódik internetre, akkor <i>N</i> -re kell<br>állítani.<br>Kérjük, mindig a program legfrissebb verziójával dolgozzon! |  |
| Számlára<br>példányszám                 | A számlán nem kötelező a példányszámot megjeleníteni, ezért<br>célszerű N-t jelölni. Amennyiben Ön mégis szeretné a<br>példányszámozást, akkor állítsa I-re.                                                                                                    |  |

#### =BEÁLLÍTÁS= Nyomtató: (EPSON vagy HP) EPSON Lapméret (sor) 68 Nyomtatóport (LPT1-5,USB,PDF) USB Képernyö ( S-színes M-mono ) S Floppy egység mentéskor A: Karakterkészlet (Normál/852) 852 HP nyomt. automat.beáll. (I/N): Ι Frissítés ellenörzés (I/N) Т

| Nyomtatás    | Windows alapértelmezett nyomtatójára | PDF-fájlba |
|--------------|--------------------------------------|------------|
| Nyomtató     | EPSON                                | EPSON      |
| Nyomtatóport | USB                                  | PDF        |

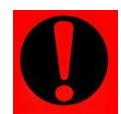

A program nemcsak EPSON vagy HP nyomtatókkal használható, hanem **bármely más** nyomtatóval is, melyet a Windows kezel (pl. Canon, Kyocera).

Ν

#### 3.3. Közös állományok

Az F3 gombbal lehet belépni a közös állományokba.

Számlára példányszám (I/N)

#### 3.3.1. Árfolyam

A devizás számlákhoz használja a program. Ide azt az árfolyamot kell felvinni, amelyet a cég az áfatörvény 80. §-a szerint választott.

Kitöltendő mezők:

- Bank: pl. MNB, OTP.
- *Pénznem*: a számlán megjelenik. A pénznemekhez tartozó ISO-kódot kell használni (pl. euró - EUR, USA-dollár - USD, angol font - GBP). Az online adatszolgáltatás kizárólag az ISO-kódokat fogadja el a pénznem jelölésére.
- Dátum: az a nap, amelyre az árfolyam vonatkozik.
- Árfolyam egység: 1; 10; 100; 1000 (pl. japán yen esetén 100).
- Árfolyam: két tizedesjegyre adható meg.

|                  | ÁRF(       | OLYAM A | ADATAINAK  | BEVITELE |
|------------------|------------|---------|------------|----------|
| Bank:            | MNB        |         |            |          |
| Pénznem:         | EUR        |         |            |          |
| Dátum:           | 2018.07.04 |         |            |          |
| Árfolyam egység: | 1          | (1,10,  | ,100,1000) |          |
| Árfolyam:        | 326.48     |         |            |          |

#### MNB árfolyam automatikus letöltése

A B gomb megnyomása után letölthetők az MNB weboldaláról az árfolyamok.

| MNB árfolyamok letöltése                      |
|-----------------------------------------------|
| Időszak: <mark>2018.07.01</mark> - 2018.07.23 |
| Devizanemek: EUR USD                          |
| MNB kódja az árfolyam állományban: MNB        |

- Időszak

- Devizanemek: a pénznemek ISO-kódja (pl. EUR, CHF).

- MNB kódja az árfolyam állományban: javasolt az MNB kód használata.

A letöltés után a program kijelzi, hogy hány árfolyam került be az adatbázisba.

A funkció használatához internet-kapcsolat szükséges!

#### 3.3.2. Jegybanki alapkamat

A jegybanki alapkamatot a program a késedelmi kamat számításához használja.

|                   |                          | JEGYBANKI ALAPKAMAT |
|-------------------|--------------------------|---------------------|
| Dátum:            | <mark>2</mark> 016.05.25 |                     |
| Alapkamat:        | 0.90%                    |                     |
| Kitöltendő mezők: |                          |                     |

- Dátum: az a nap, amelytől a jegybanki alapkamat érvényes.

- Alapkamat: %-os formában.

#### Számítás

Az S billentyűvel hívható elő a funkció.

| Kamatszámítás a jegybanki alapkamat alapján |
|---------------------------------------------|
| Időszak: 2013.01.01 – 2018.12.31            |
| Szorzó: 2.00                                |
| Összeg: 100000                              |
| APEH-féle kerekítés: <mark>I</mark>         |
|                                             |

A program egy tetszőleges időszakra a megadott összeg után a szorzó figyelembevételével kiszámítja a késedelmi kamatot.

#### 3.3.3. Változás fájlok

Új verzió kiadása és a frissítés letöltése esetén a program indítása után megjelenik, hogy mi módosult a programban. Az indítás utáni megjelenés kikapcsolható, de ebben a menüpontban bármikor elérhető a tájékoztató.

#### 3.4. Év nyitása

Év nyitásához adja meg a megnyitandó év számát. A program jelezni fogja, hogy ehhez az évhez nincsenek még adatállományok, a *Létrehozás* lehetőséget választva nyitható meg az új év.

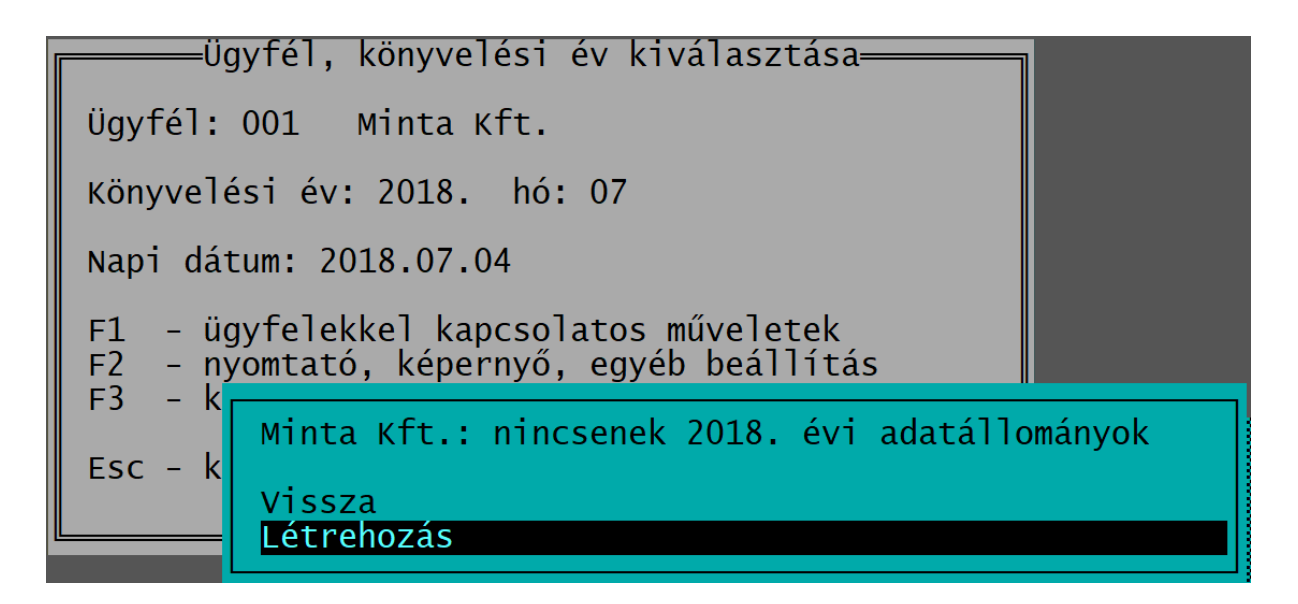

A létrehozás során a program felajánlja az adatok átvételét másik állományból.

Ha Ön először használja a programot és/vagy nem kíván máshonnan adatokat átvenni, akkor nyomja meg az *Esc* gombot!

Ha Ön már az előző évben is használta a programot, akkor javasoljuk, hogy vegye át a törzsadatokat az előző évi állományból.

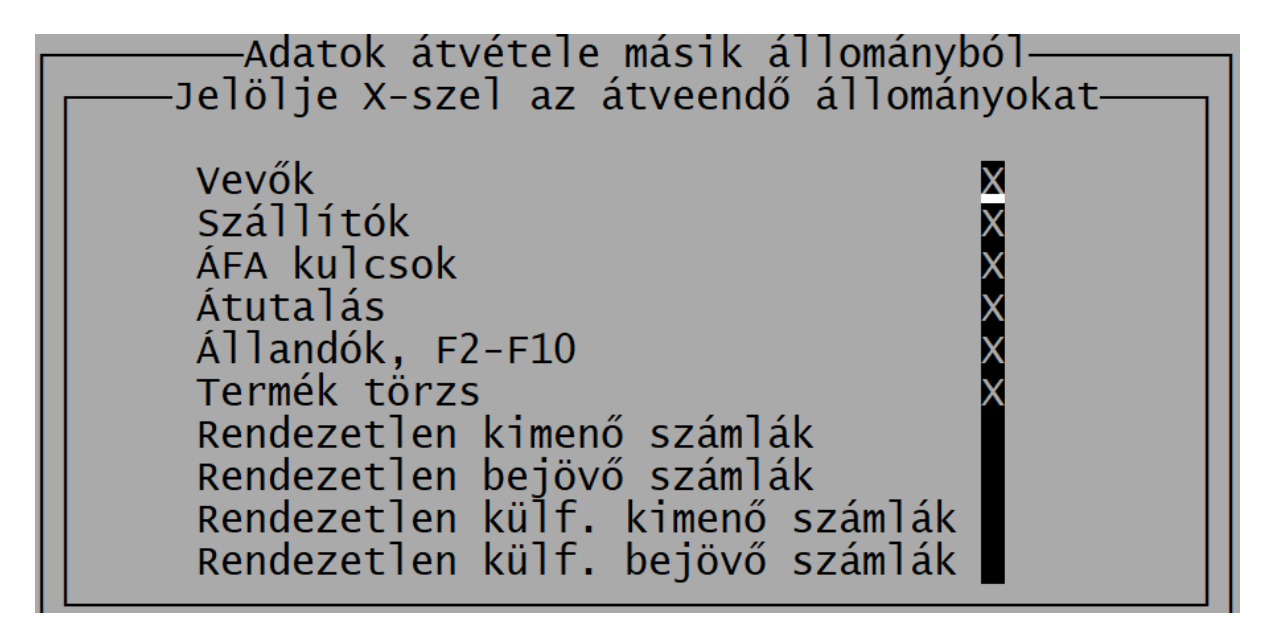

#### 4. Törzsadatok kezelése

#### 4.1. Vevők

Azoknak a vevőknek az adatainak rögzítésére szolgál, amelyek részére számlát készítünk.

| VEVŐ ADATAI                                                                               | INAK BEVITELE                              |  |  |  |
|-------------------------------------------------------------------------------------------|--------------------------------------------|--|--|--|
| Vevő száma: <b>1</b><br>neve: Vevő Kft.                                                   | Vevő típusa: 2                             |  |  |  |
| Adószám : – –<br>EU adószám:                                                              | Csoportazonosító: – –<br>3. orsz. adószám: |  |  |  |
| Ország:                                                                                   |                                            |  |  |  |
| Сím: HU 6500 Baja                                                                         | Roosevelt tér 1.                           |  |  |  |
| Számlavezető:<br>Számlaszám: – –                                                          | swift kód:                                 |  |  |  |
| Telefon:<br>E-mail:                                                                       | Fax:<br>Jellemző fizetési mód:             |  |  |  |
| Késedelmi kamat %: jegyb: P Fizetési határidő:<br>Banki átfutás késedelmi kamathoz (nap): |                                            |  |  |  |
| Jövedéki engedély száma:                                                                  |                                            |  |  |  |
|                                                                                           |                                            |  |  |  |

Kitöltendő mezők:

- Vevő száma: max. 5 karakter. Kötelező kitölteni.
- Vevő típusa: online adatszolgáltatáshoz használja a program. Típusok: 1 magánszemély, 2 - belföldi adóalany, 3 - EU adóalany, 4 - harmadik országbeli adóalany, 5 - adószámmal nem rendelkező magánszemély, 6 - OSS/IOSS szerinti vevő. Az OSS/IOSS szerinti vevők számlái nem kerülnek beküldésre az Online Számla rendszerbe.
- Vevő neve: max. 60 karakter. Kötelező kitölteni.
- *Adószám*: fordított adózású számla, ill. online adatszolgáltatásra köteles számla esetén a vevő adószámának megadása kötelező.
- Csoportazonosító: kötelező, ha az adószám 9. jegye 4.
- EU-adószám: EU-s értékesítés, EU-s szolgáltatásnyújtás esetén kitöltendő.
- 3. orsz. adószám: harmadik országbeli adóalany esetén ebben a mezőben adható meg a harmadik országbeli adószám.
- Ország: a devizás számlákon megjelenik.
- Cím ország kétbetűs kódja (ISO 3166, pl. HU Magyarország), irányítószám / település / utca, házszám bontásban. Kötelező kitölteni.
- Számlavezető, swift kód, számlaszám: a partner banki adatai.
- Telefon
- Fax
- E-mail
- Jellemző fizetési mód: az itt megadott fizetési módot ajánlja fel a számlák rögzítésekor a vevőnek. Ha üresen marad, akkor átutalást.

Késedelmi kamat: megadható a késedelmi kamat mértéke és a számítás módja. Ha késedelmi kamatot szeretnénk számítani, a vevő törzsadatában célszerű beállítani, így a számlák felvitelekor automatikusan kitöltésre kerül a késedelmi pótlék adata. Példa a kitöltésre:

| Számítási mód                  | Késedelmi kamat | Jegybanki alapkamat |
|--------------------------------|-----------------|---------------------|
| Ptk. szerint                   | üres            | P-vel kell jelölni  |
| Fix (15%-os)                   | 15              | üresen marad        |
| Jegybanki alapkamat kétszerese | 200             | X-szel kell jelölni |
| Jegybanki alapkamat + 5%       | 5               | Y-nal kell jelölni  |

A késedelmi kamat jelölése alapján az adott számlához rögzítésre kerül ez az adat. A program csak olyan számlák után tud késedelmi kamatot számítani, amelyeknél az analitikában ez jelölve van. (Nem elég, ha utólag a vevő törzsadatába ezt beírjuk, mert a számlákhoz ez alapján nem kerül rögzítésre a késedelmi kamat.)

- Fizetési határidő: alapértelmezett 8 banki nap. A partnerhez egyedi fizetési határidő állítható be (pl. 30 naptári nap). Megadható, hogy a napok számán banki napot vagy naptári napot értünk. (Üres mező esetén banki napnak tekinti a program.)
- Banki átfutás késedelmi kamathoz (nap): a késedelmi kamatszámításkor a késett napok megállapításánál figyelembe veszi.
- Jövedéki engedély száma.

#### Adószám ellenőrzése - Shift F1

A vevő vagy szállító törzsadatában az Adószám mezőn állva a Shift F1 billentyűkombinációval ellenőriztethető a NAV Online számla rendszerében a partner adószámának érvényessége.

Ha az adószám érvényes, akkor lehetőség van a partner nevének és címének átvételére. Választási lehetőségek:

1. Tovább: továbblépés cím és cégnév átvétele nélkül.

2. Cím átvétele: partner címének átvétele. A NAV Online számla adatbázisában a címadatok nagybetűs formában szerepelnek, de ezt a program átkonvertálja kisbetűs formára.

3. Cégnév és cím átvétele: a partner nevének és címének átvétele. Fontos, hogy a NAV Online számla adatbázisában cégek esetén a hosszú cégnév szerepel nagybetűs formában.

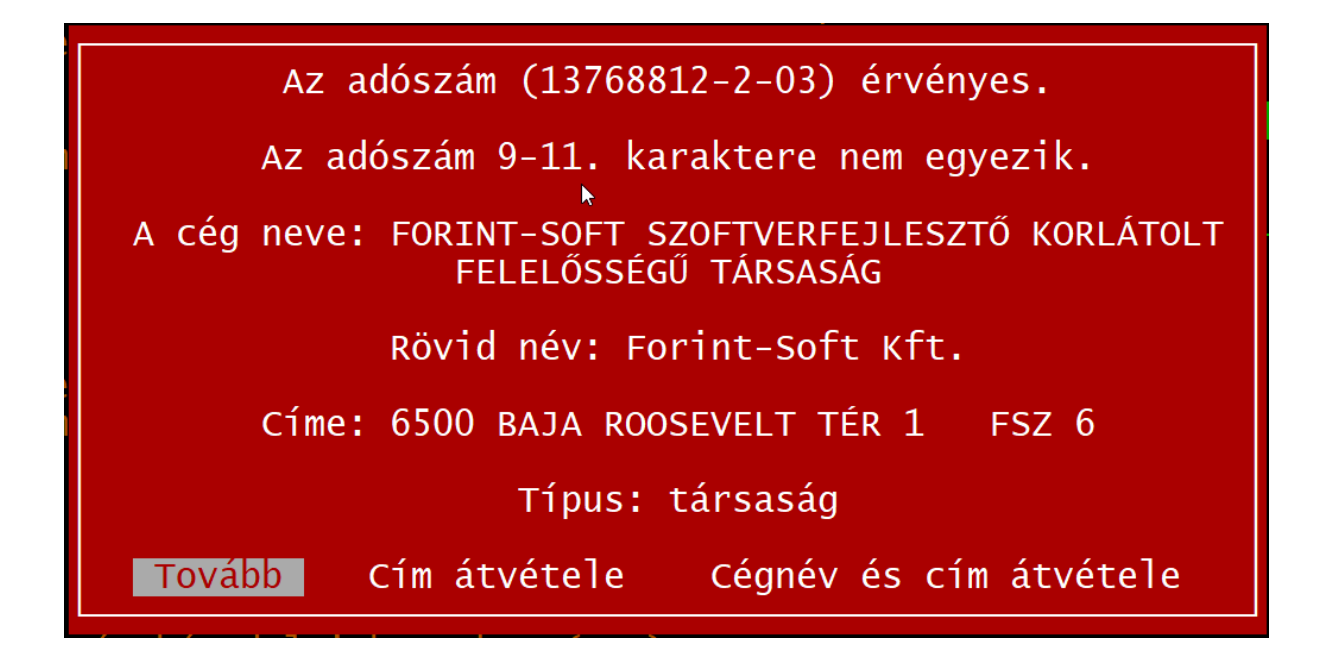

#### 4.2. Szállítók

A bejövő számlák rögzítése esetén a szállítók törzsadatainak rögzítésére szolgál. Kitöltendő mezők:

- Szállító száma: max. 5 karakter. Kötelező kitölteni.
- Szállító típusa: 1 magánszemély, 2 belföldi adóalany, 3 EU adóalany, 4 harmadik országbeli adóalany, 5 - adószámmal nem rendelkező nem magánszemély.
- Szállító neve: max. 30 karakter. Kötelező kitölteni.
- Adószám, Csoportazonosító, EU-adószám, 3. orsz. adószám.
- *Kata*: I ha kata alany a szállító. A program az adatokat az 1 millió Ft feletti összegről készítendő adatszolgáltatáshoz használja.
- Pénzforgalmi: I pénzforgalmi áfa elszámolást választó szállítónál.
- *Cím*: ország kétbetűs kódja (ISO 3166, pl. HU Magyarország) / irányítószám / település / utca, házszám bontásban.
- Számlavezető, swift kód, számlaszám: a partner banki adatai.
- Telefon, fax, e-mail: szállító elérhetőségei.
- Jellemző fizetési mód: az itt megadott fizetési módot ajánlja fel a számlák rögzítésekor a szállítónak. Ha üresen marad, akkor átutalást.
- Fizetési határidő (nap): a napok számának megadása után adható meg a határidő figyelembevételének módja. B banki nap, N naptári nap.
- Mezőgazdasági őstermelő: igen (I) vagy nem (N vagy üres). Az őstermelőktől való felvásárlásokat a havi járulékbevalláson ('08) jelenteni kell. A bérprogramban a bevallás készítésekor átvehetők a számlázó programban eltárolt adatok, azt nem szükséges a bérprogramban is rögzíteni.

| SZÁLLÍTÓ                                          | ADATAINAK BEVITELE                         |
|---------------------------------------------------|--------------------------------------------|
| Szállító száma: 1<br>neve: Szállító Kft.          | Szállító típusa: 2                         |
| Adószám : 11111111-1-11<br>EU adószám: HU11111111 | Csoportazonosító: – –<br>3. orsz. adószám: |
| Kata:                                             | Pénzforgalmi:                              |
| Cím: HU 6500 Baja                                 | Roosvelt tér 1                             |
| Számlavezető:<br>Számlaszám: – -                  | swift kód:                                 |
| Telefon:<br>E-mail:                               | Fax:<br>Jellemző fizetési mód:             |
| Fizetési határidő (nap): 8                        | Mezőgazdasági őstermelő                    |
| Mezőgazdasági őstermelő: 🗧                        | mg. őstermelőknél jelölendő I-vel          |
|                                                   |                                            |

| Őstermelők adatai               |
|---------------------------------|
|                                 |
| Adoazonosito: 8888888888        |
| Ostermelői igazolvány: IG123456 |
| Családi gazd. nyilv. szám:      |
| Regisztrációs szám:             |
| FELIR azonosító:                |
| Neme [1/2]: 1                   |
| Születési név: Őstermelő Zoltán |
| Anyja neve: Kis Katalin         |
| Születési hely: Baja            |
| Születési idő: 1970.05.15       |

Ha *I*-t jelölünk, akkor a mezőgazdasági őstermelő egyéb, a járulékbevallás teljesítéséhez szükséges adatai is rögzíthetők.

Az adatokat a DOS-os és Windowsos bérprogramunk is átveszi a bevalláshoz.

#### 4.3. ÁFA kulcsok

Az áfa-kulcsok rögzíthetők itt. Kitöltendő mezők:

- Áfa-kulcs kódja: 2 karakter. Pl. 27 (27%-os), ME (mentes).
- *Megnevezés*: az áfa-kulcshoz tartozó megnevezés. A számla végén az áfa-kulcs megnevezése is megjelenik. (Pl. 27%-os áfa.)
- Áfa mértéke %: adómentes esetén 0 (nulla).
- Áfamentesség kódja: 2021-től az online számla adatszolgáltatásban szerepeltetni kell az áfamentesség okát. F1 billentyű megnyomása után választható ki az áfamentesség kódja. A kódok a NAV által kiadott listával egyezőek. Választható kódok:

| AAM   | Alanyi adómentes                                              |
|-------|---------------------------------------------------------------|
| ТАМ   | Tárgyi adómentes                                              |
| KBAET | Adómentes EU termékértékesítés, új közlekedési eszköz nélkül  |
| KBAUK | Adómentes Közösségen belüli új közlekedési eszköz értékesítés |

| EAM     | Adómentes termékértékesítés a Közösség területén kívülre    |
|---------|-------------------------------------------------------------|
| NAM     | Egyéb nemzetközi ügyletekhez megállapított adómentesség     |
| ATK     | Áfa tárgyi hatályán kívül                                   |
| EUFAD37 | Áfa tv. 37. § másik tagállamban fordítottan adózó ügylet    |
| EUFADE  | Másik tagállamban telj., nem az Áfa tv. 37. §, fordított    |
| EUE     | Másik tagállamban teljesített, nem fordítottan adózó ügylet |
| НО      | Harmadik országban teljesített ügylet                       |

- Érvényes tól ig: Az áfa-kulcshoz megadható egy érvényességi idő, amelyen kívül az adott kulcsot használva figyelmeztet a program. (Pl. 25%-os áfa 2009.07.01-2011.12.31.)
- Sorrend: az áfa-kulcsoknak tetszőleges sorrend adható meg. Célszerű előre tenni a gyakran használt kódot (pl. 27%-os 1). Ha két áfa-kulcshoz is ugyanazt a sorrendet adjuk meg, akkor növekvő sorrendbe teszi a program.

|                         | ÁFA KULCS ADATAINAK BEVITE |
|-------------------------|----------------------------|
| ÁFA kulcs kódja:        | 27                         |
| Megnevezés:             | 27%-os áfa                 |
| ÁFA mértéke %:          | 27.0 ÁFA mentesség kódja:  |
| Érvényes -tól:<br>-ig : |                            |
| Sorrend:                | 1                          |

#### 4.4. Termékek számlázáshoz

A számlázáshoz nem szükséges a termékek, szolgáltatások adatait elmenteni. Ha gyakran számlázzuk ugyanazokat a termékeket, szolgáltatásokat, vagy ezekről később listákat szeretnénk lekérni, akkor azonban célszerű eltárolni. A számlázás során

*F1* billentyűvel előhívható a terméktörzs, a számlázás során is bővíthető a lista.

- Azonosító: tetszőleges cikkszám, VTSZ-, TESZOR- vagy SZJ-szám.
- *Megnevezés*: a termék vagy szolgáltatás neve.
- Áfa-kulcs: pl. 27.
- gy SZJ-szám. AFA kulcs %: 27 termék vagy Mértékegység: db Nettó egységár: 20000.00 db, kg. Online számla adatszolgáltatás esetén a mértékegység

VTSZ640312

Síbakancs

- *Mértékegység*: pl. db, kg. Online számla adatszolgáltatás esetén a mértékegység megadása kötelező!
- Nettó egységár.

TERMEK ADATAINAK BEVITELE

Számlázás során az itt rögzített adatok bármelyike átírható! A számlázáshoz nem kötelező a terméket eltárolni a törzsadatban.

#### 4.5. Állandók

A számlázásra, megjelenítésre vonatkozó beállítások.

- Egységárak nettó/bruttó: N nettó, B bruttó. Nettó esetén a program erre számolja rá az áfa összegét, bruttó esetén az összeg már az áfát tartalmazza.
- Ezresek tagolása: ponttal, vesszővel vagy szóközzel tagolható.
- Számlán 'eredeti' szöveg: Nem kötelező a példányszám és az eredeti szöveg megjelenítése a számlán. Javasolt beállítás: N.

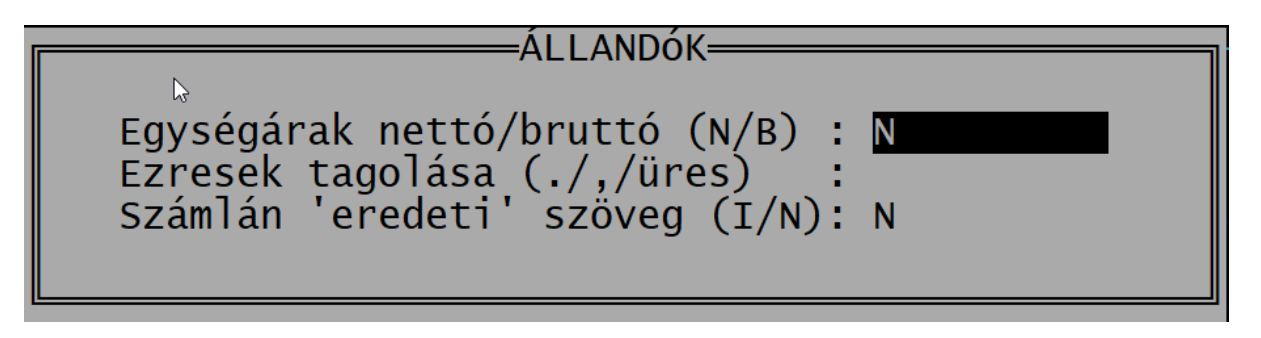

#### 4.6. Online számla beállítás

A <u>https://onlineszamla.nav.gov.hu</u> oldalon történő regisztráció után az elsődleges felhasználó létre tud hozni egy technikai felhasználót. A technikai felhasználó adatai szükségesek ahhoz, hogy a számlázó program a NAV rendszerével kommunikáljon. A regisztrációról szóló leírásunk a <u>2. számú melléklet</u>ben olvasható.

Kitöltendő adatok:

- Felhasználónév: a technikai felhasználó neve.
- XML aláírókulcs
- Cserekulcs: XML cserekulcs.
- Jelszó: a technikai felhasználó jelszava, amit a létrehozáskor megadott.

A <u>https://onlinszamla.nav.gov.hu</u> oldalon lévő adatok a CTRL + C (másolás) és CTRL + V (beillesztés) billentyűkombinációk segítségével is rögzíthetők a számlázó programban.

A technikai felhasználó adatainak megadása után futtatható egy teszt. Ha a kapcsolat létrejött, akkor az alábbi képen látható üzenetet kapjuk.

| Sikeres | kommunikáció | (token | kérés) | а | NAV | rendszerével! |
|---------|--------------|--------|--------|---|-----|---------------|
|         |              | Ok     |        |   |     |               |

#### 4.7. F2-F10 billentyűk

Az F2 - F10 billentyűkhöz gyakran használt szavakat, szövegrészeket lehet rendelni, amelyek ezután a billentyű leütésével bármikor előhívhatók.

A táblázat a programban bárhol az ALT + F12 billentyűkombinációval előhívható.

#### 5. Vevő-szállító nyilvántartás

#### 5.1. Kimenő számlák

A belföldi Ft-os számlák, előlegszámlák készíthetők ebben

a menüpontban, illetve rögzíthetők a számlanyilvántartásban.

A belföldi devizás számlákat nem itt, hanem a külföldi kimenő számlák között kell rögzíteni.

#### 5.1.1. Sorszámtartomány

Kimenő számla

**Számla nyilvántartás** Számlázás Előlegszámla

A sorszámtartomány megadásakor figyelni kell arra, hogy az egyes tartományok ne fedjék egymást.

Amennyiben a cég több telephelyen is számláz, akkor az egyes telephelyek sem használhatnak azonos sorszámtartományt.

- A belföldi és a devizás számlatartomány eltérő legyen (pl. belföldi 2100001-2149999, devizás 2150001-2199999).
- A számla és a számlanyilvántartás sorszámtartománya eltérő legyen (pl. belföldi számla 2100001-2129999, belföldi számlanyilvántartás 2130001-2149999, devizás számla 2150001-2179999, devizás számlanyilvántartás 2180001-219999).
- Több telephelyen számlázva eltérő sorszámtartományok legyenek
   (pl. székhelyen: belföldi számla 2100001-2110000, 1. telephelyén: 2110001-2120000; 2. telephelyén 2120001-2130000).

#### 5.1.2. Számlanyilvántartás

A program nemcsak számlázásra, hanem a számlák (pl. kézi számlák) analitikus nyilvántartására is alkalmas. A számlanyilvántartás funkció a kimenő számlák analitikus nyilvántartására szolgál.

Funkciók:

F - felvitel: új számla felvitele az analitikába.

K - keresés: számla keresése, ahol a felvitelhez hasonló ablakban megadható a keresési érték.

*G* - *gyorskeresés*: a rendezési szempont (számlaszám vagy partner neve) szerint kereshető a számla úgy, hogy a keresett értéket gépelni kezdjük.

M, ENTER - módosítás: az analitikába rögzített számlák adatainak módosítása.

T - törlés: az analitikába rögzített számla végleges törlése.

S - *sorrend*: a számlák számlaszám, vevő kódja, vevő neve, azonosító vagy a felvitel sorrendjébe rendezhetők.

P - pénzügyi teljesítés: a számlához pénzügyi teljesítés rögzíthető.

| Számlazás 32 bit<br>SZÁMLA ADATAINAK BEVI                                                     | - • ×                                    |  |  |  |
|-----------------------------------------------------------------------------------------------|------------------------------------------|--|--|--|
|                                                                                               |                                          |  |  |  |
| Számlaszám: 1800001                                                                           | Azonosító: AA9B-C110001                  |  |  |  |
| Vevő: 1 Vevő Bt.                                                                              | Fiz. mód: 2 átutalás                     |  |  |  |
| Teljesítés: 18.07.01 Kibocsátás: 18.07.01                                                     | Esedékesség: 18.07.11                    |  |  |  |
| ÁFA mérték Alap Á F A<br>27 27%-os áfa 100000.00 27000.00                                     | Kés.kamat<br>%                           |  |  |  |
| Előleg: Ker: VÉGÖSSZEG: 127000.00                                                             |                                          |  |  |  |
| Pénzügyi teljesítés a<br>Dátum Biz.szám Összeg Tartozás<br>18.07.10 2018/012 100000.00 27000. | datai<br>Késés nap Késedelmi kamat<br>00 |  |  |  |

#### Kitöltendő mezők:

- Számlaszám: belső nyilvántartási szám. Lásd 5.1.1 Sorszámtartomány szakaszt!

- Speciális áfa: F - fordított áfa, K - közérdekű jelleg miatt adómentes, M - mentes az adó alól (áfatörvény 86. §), U - utazásszervezés, H - használt cikkek, A - műalkotások,

*G* - gyűjteménydarabok, régiségek, O - önszámlázás. Minden más esetben üresen marad a mező. Csak analitikába rögzítés esetén egyedül a *F-fordított áfa* jelölésnek van szerepe.

- Azonosító: pl. az eredeti bizonylat sorszáma.

- Vevő: a vevő kódja. (F1-gyel előhívható a vevő törzsadat.)

- Fizetési mód: 1 - inkasszó, 2 - átutalás, 3 - csekk, 4 - készpénz, 5 - utánvét, 6 - hitelkártya, B - bankkártya, H - halasztott készpénz, P - PayPal, S - SZÉP-kártya, U - utalvány, R - Barion, T - barter.

- *PTGSZLA*: pénzfelvételi hely, melyet a PTGSZLAH (2014-ig PTGSZLAA) adatszolgáltatáshoz használ a program. 2021. január 4-től megszűnt az adatszolgáltatás.

- *Határozott időtartamra történő elszámolás*: *H* jelölés esetén megadható a számviteli teljesítés időpontja, amely az elszámolási időszak utolsó napja.

- Teljesítés: áfa szerinti teljesítés időpontja.

- Kibocsátás: bizonylat kiállításának dátuma.

- Esedékesség: fizetési határidő.

- Áfa-mérték, áfa-alap, áfa összege: négy sorban rögzíthető az áfa-kulcs, áfa alapja és összege. A sorok értékeit a program összeadja és ez kerül a végösszeg mezőbe.

- *Késedelmi kamat*: a késedelmi kamat %-os mértéke. A késedelmi kamatszámítás csak akkor működik, ha a számlánál rögzítve van ez.

- *Előleg*: *X*-szel jelölhető, ha van a számlából levont előleg. Az előleg adatai (áfa-kulcs, áfa-alap, áfa összege és áfa-kulcs változás esetén az áfa-különbözet) a kinyíló táblázatban rögzíthetők.

- *Kerekítés*: 1 és 2 Ft-os érmék megszűnése miatti kerekítés. Készpénzes számla esetén a program automatikusan 0-ra vagy 5-re végződő számra kerekíti a számla végösszegét.

- *Pénzügyi teljesítés*: a számlához tartozó fizetések rögzíthetők. A pénzügyi teljesítés dátuma, a bizonylatszám (pl. bankkivonat sorszáma), fizetett összeg rögzíthető, mely alapján a program kiszámítja a fennálló tartozás összegét, a késedelmes napok számát, illetve a késedelmi kamat összegét.

#### 5.1.3. Számlázás

A funkció a belföldi Ft-os számlák kibocsátására szolgál.

A program megfelel a hatályos jogszabályoknak, így az áfatörvénynek és a 23/2014. NGM-rendeletnek is. Biztosítja a kihagyás és ismétlés nélküli, folyamatos sorszámozást, illetve alkalmas az online adatszolgáltatási kötelezettség teljesítésére.

#### Funkciók:

U - új számla készítése: számla adatának felvitele és nyomtatása.

G - keresés: gyorskeresés a számlaszám szerint.

*N - számla másolat:* már eltárolt és kinyomtatott számlából eredetivel egyező másodlat készítése.

*O - online számla:* a program az online adatszolgáltatás értékhatárát elérő számlát automatikusan beküldi a NAV részére. Ha technikai hiba (pl. internet hiánya) miatt a beküldés nem sikerült, akkor az O gomb segítségével a beküldés megismételhető. A számla beküldése után kötelező a számla állapotát lekérdezni, mely a számla készítésekor is elvégezhető. Előfordulhat, hogy ilyenkor még a NAV nem dolgozta fel a számlát ("feldolgozás alatt", "feldolgozás megkezdődött" üzenet). Az O gomb segítségével lekérdezhető a NAV-tól a számla állapota.

B - beállítás: a mennyiség és egységár tizedesjegyeinek száma állítható be itt 2-4 közötti értékre. A tizedesjegyek számának növelése az egész számok karaktereinek számát csökkenti! Pl. mennyiségi egység 7 egész + 2 tizedes vagy 6 egész + 3 tizedes vagy 5 egész + 4 tizedes.

| Számlázóré | ész tized | des jegy | yek beá | illítása— |
|------------|-----------|----------|---------|-----------|
| Mennyiség  | tizedes   | jegyek   | száma   | [2-4]: 2  |
| Egységár   | tizedes   | jegyek   | száma   | [2-4]: 2  |

#### Számlázás

#### Számla fejléce

- Számlaszám: a program folyamatosan adja a következő sorszámot. Az első számla kibocsátásakor adható meg a sorszámtartomány, ez később nem módosítható.

- Speciális áfa: F - fordított áfa, K - közérdekű jelleg miatt adómentes, M - mentes az adó alól (áfatörvény 86. §), U - utazásszervezés, H - használt cikkek, A - műalkotások,

G - gyűjteménydarabok, régiségek, O - önszámlázás. Minden más esetben üresen marad a mező. A jelölések alapján a számla megjegyzés részében az áfatörvény szerinti kötelező szöveg kerül feltüntetésre. Fordított áfa jelölése esetén a vevő adószáma kötelezően kitöltendő.

- *Azonosító*: sztornózásra, helyesbítésre vagy bármely más célra szabadon használható mező.

\* Sztornó: ha a számla egy korábbi számla sztornója, akkor ebbe a mezőbe az ST után a sztornózandó számla sorszámát írva, átveszi annak a számlának az adatait úgy, hogy a mennyiséghez fordított előjel kerül.

\* Helyesbítés: ha a számla egy korábbi számla helyesbítő számlája, akkor ebbe a mezőbe a *HE* után a helyesbítendő számla sorszámát írva, átveszi annak a számlának az adatait úgy, hogy minden tétel pozitív és negatív előjellel is szerepel, és a szükséges tétel módosítandó. Vizsgálja felül a helyesbítő számla teljesítési dátumát!

\* Előző számla adatainak átvétele: ha egy korábbi számla tételeit szeretnénk átvenni, akkor az *EL* után írjuk be annak a számlának a sorszámát.

- *Vevő*: vevő kódja. *F1*-gyel előhívható a vevők törzsadata. Itt új vevő is felvihető, meglévő vevő adata is módosítható.

- Fizetési mód: 1-inkasszó, 2-átutalás, 3-csekk, 4-készpénz, 5-utánvét, 6-hitelkártya, B-bankkártya, H-halasztott készpénz, P-PayPal, S-SZÉP-kártya, U-utalvány, R-Barion, T-barter.

- *PTGSZLA*: pénzfelvételi hely, melyet a PTGSZLAH adatszolgáltatáshoz használ a program. (Csak akkor jelenik meg, ha a cég törzsadatában ennek használatát jelölte.)

- *Határozott időtartamra történő elszámolás*: *H* jelölés esetén megadható a számviteli teljesítés időpontja, azaz az elszámolási időszak utolsó napja.

(A számla megjegyzésébe bekerül ez a dátum, de ott szükség szerint módosítandó. Pl. 2018.06.30. helyett 2018. 06. hó.)

- *Teljesítés*: áfa szerinti teljesítés időpontja. Határozott idejű elszámolás jelölése esetén ide nem írható adat, azt a program automatikusan tölti ki.

- Kibocsátás: bizonylat kiállításának dátuma.

- *Esedékesség*: fizetési határidő. A program a fizetési határidőt a vevő törzsadatában megadott érték alapján számolja, de ez szabadon módosítható.

|                                     | SZÁMLA AD                                                         | ATAINAK BEVIT                                           | ELE                                           |                                                     |
|-------------------------------------|-------------------------------------------------------------------|---------------------------------------------------------|-----------------------------------------------|-----------------------------------------------------|
| Számlaszár<br>Vevő:<br>Teljesítés   | A szá<br>n: 1870004<br>1 Vevő Bt.<br>s: 18.07.01 Kibocsátás:      | mla adatai —<br>18.07.05                                | Azonosító:<br>Fiz. mód: 2<br>Esedékesség:     | átutalás<br>18.07.17                                |
| Azonosító<br>VTSZ640312<br>%-<br>== | megnevezés<br>2 Síbakancs<br>Kedvezmény<br>Kedvezménnyel csökkent | ÁFA me m<br>27 db<br>27<br>et 27                        | ennyiség eg<br>20.00 20<br>–10.00             | ységár összeg<br>0000.00 400000<br>–40000<br>360000 |
| Összesen:                           | –ne<br>F1 – termékek Esc –<br>A megnevezésben pontosve            | t <mark>tó: 360</mark><br>kilépés a tét<br>ssző új sort | 000 -brut<br>elek rögzítésé<br>kezd a nyomtat | t <b>ó: 457200</b><br>ből<br>ásban                  |

#### Számla tételei

A számlázandó termékek, szolgáltatások eltárolhatók a törzsadatban és az *F1* gombbal előhívhatók, de lehetőség van arra is, hogy a mezők tetszőleges kitöltésével készítsünk számlát (nem kötelező eltárolni a cikket).

- Azonosító: tetszőleges azonosító szám (cikkszám, VTSZ, TESZOR, SZJ).

- *Megnevezés*: számlázandó termék vagy szolgáltatás neve. A megnevezés mezőben ;-vel (pontosvesszővel) új sort kezdhetünk a nyomtatásban.

- Speciális jelölések:

= *részösszeg*: ha az első oszlopban (Azonosító oszlop előtt) = jelet teszünk, akkor egy olyan sort hozhatunk létre, amely a felette lévő sorokat összesíti.

#### www.forintsoft.hu | forintsoft@forintsoft.hu | 79/523-600

% előző sor százaléka: ha az első oszlopban %-jelet teszünk, akkor egy olyan sort hozhatunk létre, mely a megelőző sor értékének bizonyos százalékát adja. Az értéket a mennyiség mezőbe kell beírni. Pl. 10% kedvezmény esetén -10.

A képernyő alján folyamatosan látható az összesen nettó és bruttó érték.

Ha a számla tételeit rögzítettük, nyomjuk meg az *Esc* gombot és továbbléphetünk a számlázás befejezéséhez.

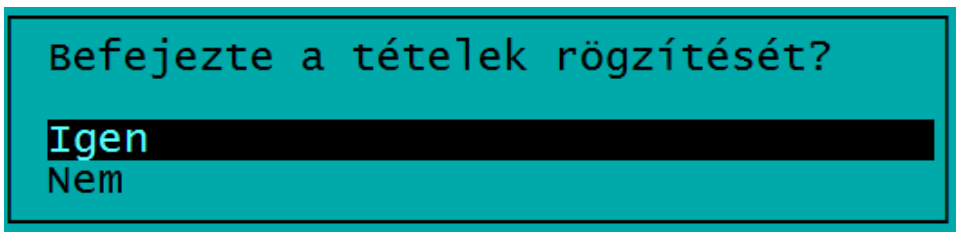

#### Beszámított előleg kezelése

A számlán a táblázatos részben csak a végszámla termékeit, szolgáltatásait kell rögzíteni, a beszámított előleg nélkül.

Ha van a számlába beszámított előleg, akkor az Előleg mezőnél jelölje ezt X-szel!

| ÁFA mérték<br>27 27%-os áfa<br>18 18%-os áfa<br>05 5 %-os ÁFA | Alap<br>200000.00<br>150000.00<br>100000.00 | Á F A<br>54000.00<br>27000.00<br>5000.00 | Kés.kamat<br>% |
|---------------------------------------------------------------|---------------------------------------------|------------------------------------------|----------------|
| Előleg: 🛛 Ker:                                                | VÉGÖSSZEG:                                  | 0.00                                     |                |
|                                                               | Előleg adatai                               |                                          |                |
| 27 27%-os áfa<br>18 18%-os áfa<br>05 5 %-os ÁFA               | 100000.00<br>100000.00<br>100000.00         | 27000.00<br>18000.00<br>5000.00          |                |
|                                                               |                                             |                                          |                |

Az online adatszolgáltatás értékhatáránál a program a beszámított előleg nélkül számítja a számla áfa-tartalmát.

A beszámított előleget áfa-kulcsonként összevontan kell szerepeltetni, és az áfa-kulcsok sorrendje az áfa-táblázattal azonos kell legyen.

#### Számla egyéb beállításai

A tételek rögzítése után megjelenő képernyőn az alábbi beállítások lehetségesek.

- *Megjegyzés a számla aljára*: a jelölések (speciális áfa, határozott idejű elszámolás) alapján a program feltüntetni a szükséges megjegyzéseket, melyek módosíthatók, törölhetők, illetve tetszés szerint bővíthetők is. A program az előző számla megjegyzését felajánlja, illetve a Shift + F1 billentyűkombinációval más számla megjegyzése is átvehető.

- Példányszám: a számla hány példányban kerüljön nyomtatásra.
- Forma: a számla megjelenése lehet egyszerű / keretes / féllapos.
- Hány példányos papír: leporellóra való nyomtatás esetén.
- Soremelés a lap elején: leporellóra való nyomtatás esetén a soremelés száma.

Ha a nyomtatás PDF-fájlba történik, akkor megjelenik egy ablak, ahol látható és módosítható a fájl mentésének helye és a fájl neve. A PDF-fájl mentés után azonnal megnyitható, ha a *PDF megtekintése* mezőbe X-et írunk.

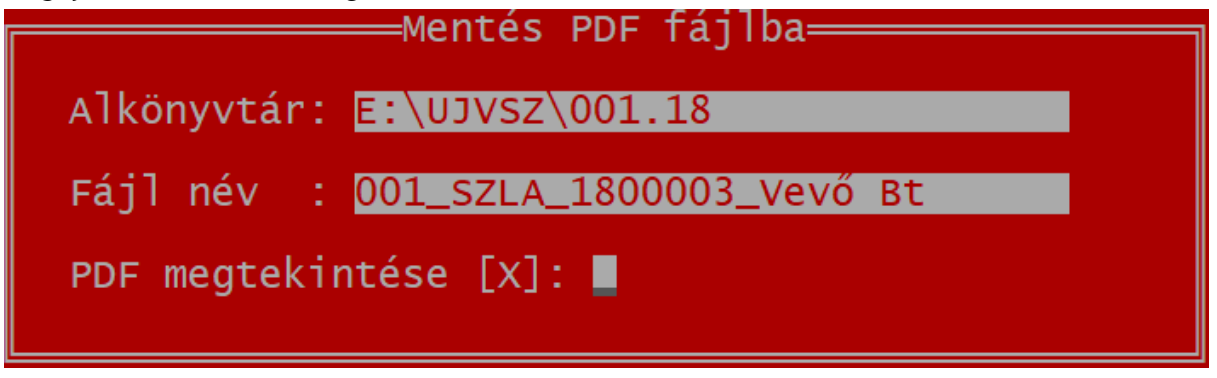

#### Online adatszolgáltatáshoz kapcsolódó feladatok

Ha a számla áfa-tartalma eléri az online adatszolgáltatás értékhatárát (2018. július 1-jétől 100 ezer Ft-ot), akkor automatikusan beküldi a NAV-hoz a számla adattartalmát. Ennek eredményéről (sikeres, sikertelen) a beküldés után megjelenik egy tájékoztatás.

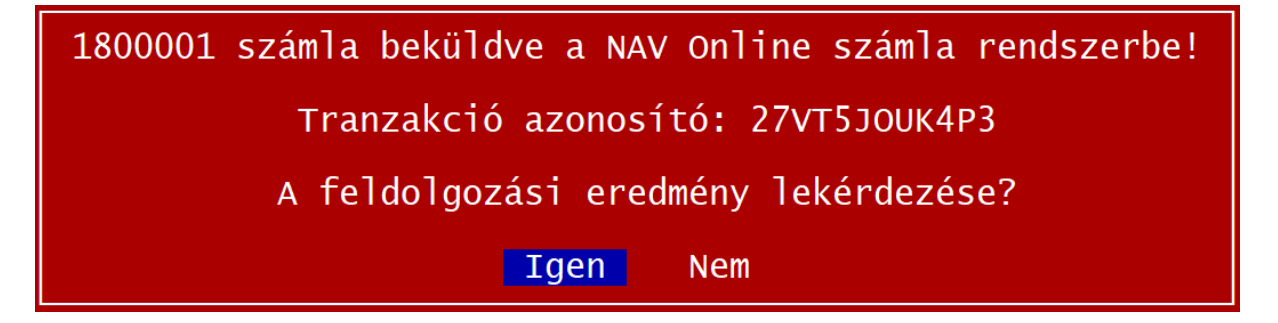

Sikertelen lehet a beküldés akkor, ha a technikai felhasználó adatai helytelenül vannak megadva, nincs internet-kapcsolat, egyéb informatikai hiba van a számlakibocsátó vagy a NAV rendszerében.

Ha a beküldés sikeres volt, akkor az üzenetben megjelenik a tranzakció azonosító és lekérdezhető a feldolgozási eredmény. Itt válassza az *Igen* lehetőséget!

A feldolgozási eredmény az alábbi lehet és a

| Feldolgozási eredmény                | Teendő                                                                                                    |
|--------------------------------------|----------------------------------------------------------------------------------------------------|
| Rendben (OK)                         | Nincs teendő.                                                                                                    |
| Rendben,<br>figyelmeztetéssel (WARN) | Meg kell vizsgálni, hogy jogos-e a figyelmeztetés. Ha igen,<br>akkor javítani kell a számlát.                                                      |
| Hiba ( <mark>ERROR</mark> )          | - Tartalmi hiba esetén javítani kell a számlát.<br>- Technikai hiba esetén a hiba elhárítása után újra kell<br>küldeni a számla adatszolgáltatást. |
| Feldolgozás megkezdődött             | Később ismételten le kell kérdezni az eredményt (O gomb).                                                                                          |
| Feldolgozás alatt                    | Később ismételten le kell kérdezni az eredményt (O gomb).                                                                                          |

#### Online számla (O) gomb

#### 1. Beküldés újra technikai probléma esetén

Ha az adóalany rendszerében vagy a NAV rendszerében lévő technikai hiba miatt a számla beküldése a számla kibocsátásakor nem sikerült, akkor az *O* gomb segítségével a beküldés megismételhető.

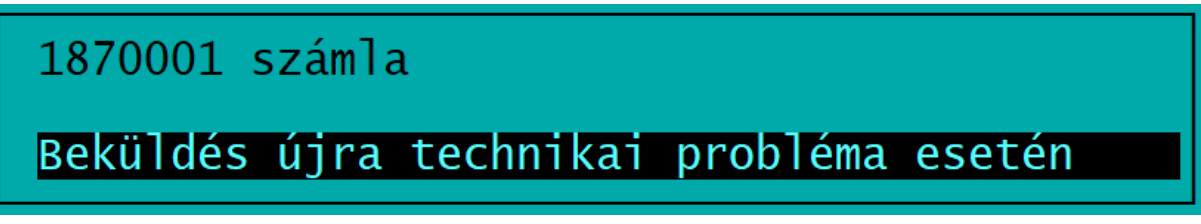

Sikeres beküldés után a Tranzakció azonosító mezőben látható a tranzakció azonosító.

#### 2. Számla státuszának lekérdezése

A számla beküldése után kötelező a státusz lekérdezése a NAV-tól. Ezt a beküldés után a számlázó program felajánlja. Előfordulhat, hogy a számlát ekkor még nem dolgozta fel a NAV, ezért később az *O* gomb segítségével lehet ismételten lekérdezni a számla státuszát.

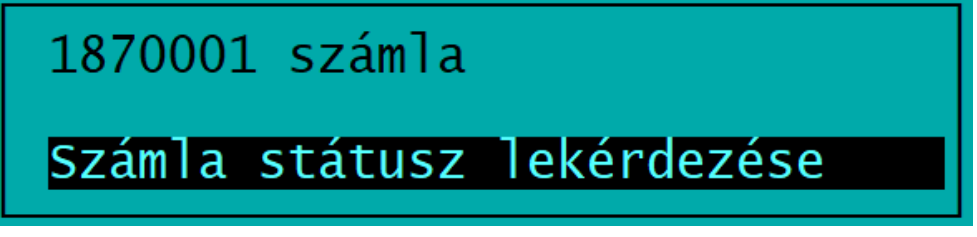

A NAV válasza megjelenik a képernyő (pl. sikeres; sikeres figyelmeztetéssel; hiba). A számla állapota az *Online státusz* oszlopban olvasható. Hiba esetén megjelenik a NAV hibaüzenete is.

| Tranzakció   | Online  |
|--------------|---------|
| azonosító    | státusz |
| 25rrxq89xssw | Rendben |

#### 5.1.4. Előlegszámla

A menüpont az előlegszámla kibocsátására, nyomtatására szolgál.

Az előlegszámla kibocsátásának menete teljes körűen megegyezik a számlázásnál leírtakkal. (Lásd 5.1.3. Számlázás szakaszt!)

Az előlegszámlák sorszámai az *EL* előtaggal kezdődnek (pl. EL1800123). Az előtag a képernyőn nem látható, csak a nyomtatásban kerül rá a számlára.

#### 5.2. Bejövő számlák

A programmal lehetőség van a bejövő számlák analitikus nyilvántartására is, a számlák pénzügyi teljesítése is jelölhető.

Funkciók:

F - felvitel: új bejövő számla felvitele az analitikába.

K - keresés: számla keresése, ahol a felvitelhez hasonló ablakban megadható a keresési érték.

*G* - *gyorskeresés*: a rendezési szempont (számlaszám vagy partner neve) szerint kereshető a számla úgy, hogy a keresett értéket gépelni kezdjük

M, Enter - módosítás: az analitikába rögzített számlák adatainak módosítása.

T - törlés: az analitikába rögzített számla végleges törlése.

S - *sorrend*: a számlák számlaszám, szállító száma, szállító neve vagy a felvitel sorrendjébe rendezhetők.

P - pénzügyi teljesítés: a számlához pénzügyi teljesítés rögzíthető

| SZÁMLA ADATAINAK BEVITELE         |                      |                            |                              |  |
|-----------------------------------|----------------------|----------------------------|------------------------------|--|
| Számlaszám: 1800001               | A sza<br>Szállító sz | ámla adatai<br>zámlaszáma: | B123456 Azonosító:           |  |
| Szállító: 1 Szál                  | lító Kft.            |                            | Fiz. mód: 2 átutalás         |  |
| Teljesítés: H18.07.12<br>18.06.30 | Kibocsátás           | : 18.07.01                 | Esedékesség: 18.07.12        |  |
| ÁFA mérték                        | Alap                 | Á F A                      | Fordított áfa                |  |
| 27 27%-05 ara<br>18 18%-os áfa    |                      | 1800.00                    |                              |  |
| ME ÁFA mentes                     | 100.00               | 30.00                      |                              |  |
| Előleg: Ker: VÉGÓ                 | ÓSSZEG:              | 139950.00                  |                              |  |
|                                   | — Pénzügyi           | teljesítés                 | adataj                       |  |
| Datum Biz.szam                    | Osszeg               | Tartoza                    | as Késés nap Kesedelmi kamat |  |
|                                   |                      |                            |                              |  |

Kitöltendő mezők:

- Számlaszám: belső nyilvántartási szám.

- Szállító számlaszáma: eredeti bizonylat sorszáma.

- Azonosító: tetszőlegesen használható mező (pl. biztosítás kötvényszáma).
- Szállító: szállító kódja. F1-gyel átléphetünk a szállítók törzsadat-állományába.

-

- Fizetési mód: 1 - inkasszó, 2 - átutalás, 3 - csekk, 4 - készpénz, 5 - utánvét, 6 - hitelkártya, B - bankkártya, H - halasztott készpénz, P - PayPal, S - SZÉP-kártya, U - utalvány.

- Határozott időre szóló elszámolás: H-val jelölhető. Ebben az esetben kinyílik a számviteli teljesítés dátuma mező is.

- Teljesítés: áfa szerinti teljesítés időpontja.
- Kibocsátás: bizonylat kiállításának dátuma.
- Esedékesség: fizetési határidő.

- Áfa-mérték, áfa-alap, áfa összege: 4 sorban rögzíthető a számlához tartozó áfa-kulcsok, nettó és áfa összegek.

- Előleg: X-szel jelölhető, ha van a számla végösszegéből levonandó előleg.

- Kerekítés: 1 és 2 Ft-os érmék megszűnése miatti kerekítés.

- Fordított áfa: F-fel jelölhető, ha a számla fordított adózású. Ebben az esetben az a program csak azt tekinti fordított adózású tételnek, amelynél az áfa-kulcshoz 0%-os mértékű kód (pl. ME) szerepel. Megadható a fizetendő és levonható áfa sora. A jelölésnek csak a kettős könyvelésbe feladás esetén van jelentősége.

- *Pénzügyi teljesítés adatai*: a fizetés dátuma, bizonylatszáma (pl. bankkivonat sorszáma), fizetett összeg rögzíthető. Ez alapján a program kiszámítja a fennálló tartozást, a késett napok számát és a késedelmi kamat összegét.

#### 5.3. Külföldi kimenő számlák

A menüpontban rögzíthetők a belföldi vagy külföldi partnereknek készített devizás számlák, valamint a külföldi partner részére kiállított Ft-os számlák.

#### 5.3.1. Számlanyilvántartás

A számlanyilvántartás funkció a kimenő devizás számlák analitikus nyilvántartására szolgál. A funkció megegyezik a kimenő számlák nyilvántartásával (lásd 5.1.2. szakaszt), ezért az alábbiakban csak az eltéréseket ismertetjük.

Ebben a menüpontban rögzíthetők a belföldi partnernek devizában, illetve külföldi partnernek devizában vagy Ft-ban kiállított számlák.

| SZÁMLA ADATAINAK BEVITELE                                                 |                         |                  |  |  |
|---------------------------------------------------------------------------|-------------------------|------------------|--|--|
| A számla adatai — Számlaszám: 1850001 E                                   | Azonosító:              |                  |  |  |
| Vevő: 1 Vevő Bt.                                                          | Fiz. mód: 2             | átutalás         |  |  |
| Teljesítés: 18.07.01 Kibocsátás: 18.07.01                                 | Esedékesség:            | 18.07.31         |  |  |
| BankPénznemÁFA%Deviza alapDeviza ÁFAMNBEURME1000.00EgységÁrfolyam11328.60 | Deviza össz<br>1000.00  | Forint<br>328600 |  |  |
| VÉGÖSSZ                                                                   | 1000.00                 | 328600           |  |  |
| Pénzügyi teljesítés ad<br>Dátum Biz.szám Árfolyam Deviza                  | datai — Tart<br>Ft Tart | ozás Árf.nyer.   |  |  |

Kitöltendő mezők:

- Számla típusa:
  - E Európai Unión belüli termékértékesítés
  - S Európai Unión belüli szolgáltatásnyújtás
  - I termékértékesítés 3. országba
  - J szolgáltatásnyújtás 3. országba
  - X belföldi partnernek devizában kiállított számla

Közösségen belüli számla (E, S) esetén a partner EU-adószámának kitöltése kötelező!

www.forintsoft.hu | forintsoft@forintsoft.hu | 79/523-600

- Bank: pl. MNB.

- Pénznem: devizanem. A pénznemnél az ISO-kódokat kell használni (pl. EUR - euró, USD -USA dollár).

- Egység: az a devizaegység, amire az árfolyam vonatkozik (pl EUR-nál 1, JPY-nél 100).

- Árfolyam: az adott devizára és egységre vonatkozó Ft-ban kifejezett árfolyam.

- Áfa%: áfa-kulcs.

- Deviza alap, deviza áfa, deviza össz.: a nettó, az áfa és a bruttó összeg devizában.

- Forint: a bruttó devizaösszeg Ft-ra átszámított értéke.

- Pénzügyi teljesítés adatai: a megadható, pénzügyi teljesítéskor érvényes árfolyam és a számla eredeti árfolyama közötti különbség alapján a program kiszámítja az árfolyam-különbözetet is.

#### 5.3.2. Számlázás

A funkció a belföldi partnernek devizában, illetve a külföldi partnernek Ft-ban vagy devizában kibocsátandó számlák elkészítésére szolgál.

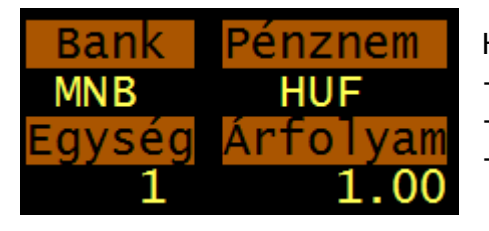

Ha külföldi partnernek Ft-ban készítünk számlát, akkor: HUF vagy Ft;

- pénznem:

- egység: 1;

- árfolyam: 1.

A funkció megegyezik a kimenő számlák számlázás funkciójával (lásd 5.1.03. szakaszt), eltérés csak az előleg beszámításakor, ill. a számla nyomtatásakor vannak, melyek az alábbiak.

#### Beszámított előleg kezelése

A számla tételeinél az első oszlopban kell E betűvel jelölni, hogy ez beszámított előleg.

| Azonosító  | megnevezés           | ÁFA me  | mennyiség | egységár | összeg  |
|------------|----------------------|---------|-----------|----------|---------|
| 123        | Síbakancs            | 27 db   | 10.00     | 100.00   | 1000.00 |
| E <u>-</u> | _ Beszámított előleg | 27      | 1.00      | -500.00  | -500.00 |
|            |                      |         |           |          |         |
|            |                      |         |           |          |         |
|            |                      |         |           |          |         |
|            |                      |         |           |          |         |
|            |                      |         |           |          |         |
| Összesen:  |                      | -nettó: | 500.00    | -bruttó: | 635.00  |

#### Számla nyelve:

A számlák magyar-angol, magyar-német vagy csak magyar nyelven nyomtathatók.

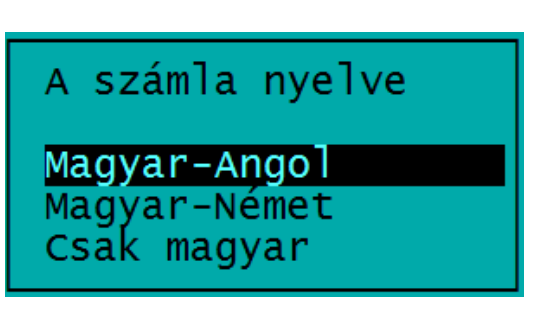

Szöveg a számlára: A számla aljára kerülő megjegyzés. Pl. EU-értékesítés esetén az áfatörvény 169. § n) pontja alapján a "Fordított adózás" szöveg feltüntetése kötelező. A szöveg az előzőekben kiválasztott nyelvnek megfelelően is rákerül a számlára.

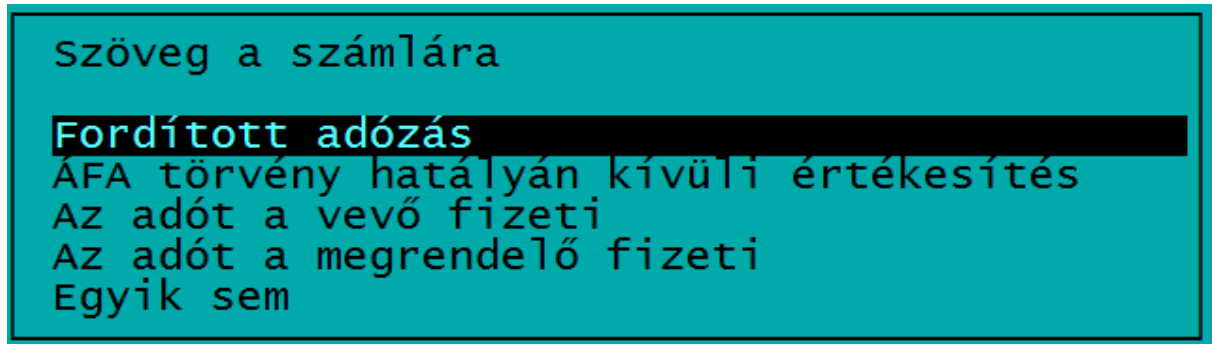

#### 5.4. Külföldi bejövő számlák

A programmal lehetőség van a bejövő devizás számlák analitikus nyilvántartására is, a számlák pénzügyi teljesítése is jelölhető. E menüpont használata megegyezik a bejövő számlákéval (lásd 5.2. Bejövő számlák szakaszt), az alábbiakban csak az eltéréseket

Kitöltendő mezők:

- Számla típusa:

ismertetjük.

- E Európai Unión belüli termékbeszerzés
- S Európai Unión belülről igénybe vett szolgáltatás
- I termékbeszerzés (import) 3. országból
- J szolgáltatás igénybevétele 3. országból
- X belföldi partnertől kapott devizában kiállított számla

Közösségen belüli számla esetén a partner EU-adószámának kitöltése kötelező!

- Bank: pl. MNB.

- *Pénznem*: devizanem. Célszerű a pénznemnél az ISO kódokat használni (pl. EUR - euró, USD - USA dollár).

- Egység: az a devizaegység, amire az árfolyam vonatkozik (pl. EUR-nál 1, JPY-nél 100).
- Árfolyam: az adott devizára és egységre vonatkozó Ft-ban kifejezett árfolyam.
- Áfa%: áfa-kulcs.
- Deviza alap, deviza áfa, deviza össz.: a nettó, az áfa és a bruttó összeg devizában.
- Forint: a bruttó devizaösszeg Ft-ra átszámított értéke.

- *Pénzügyi teljesítés adatai:* a megadható, pénzügyi teljesítéskor érvényes árfolyam és a számla eredeti árfolyama közötti különbség alapján a program kiszámítja az árfolyam-különbözetet is.

#### 6. Kimutatások

E menüpontban készíthetők listák a programban rögzített vagy kibocsátott számlákról, azok tételeiről, illetve levelek készíthetők a partnerek részére.

#### www.forintsoft.hu | forintsoft@forintsoft.hu | 79/523-600

- A listák lekérhetők képernyőre vagy nyomtatóra, PDF-fájl készíthető.
- A képernyőre kért lista a T gomb megnyomásával TXT szöveges fájlba menthető.
- A PDF-fájl készítése esetén a nyomtatót az alábbiak szerint kell beállítani:
- port:
- nyomtató típusa: EPSON,

PDF.

- sorok száma:

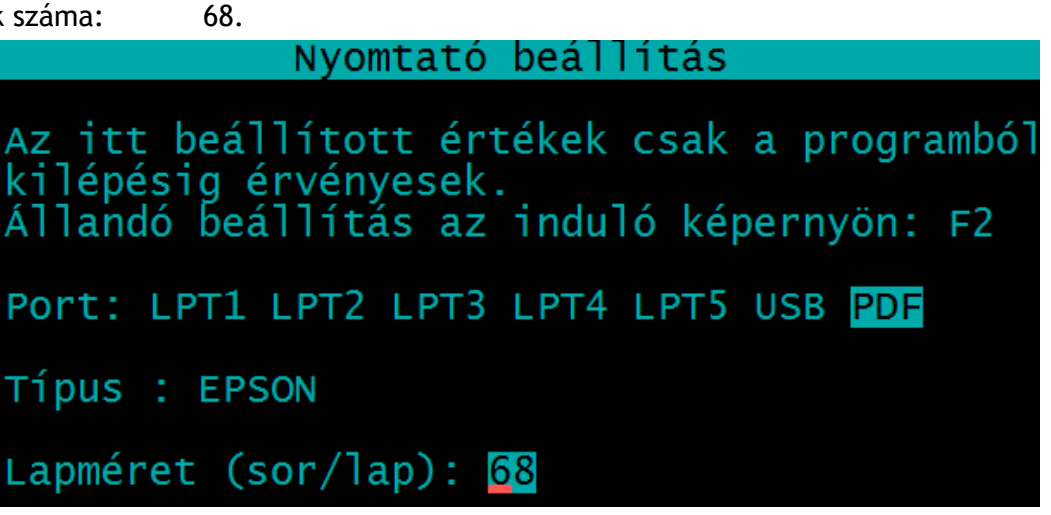

A kép a lista elkészítése előtt elvégezhető nyomtatóbeállítást mutatja. Ez a beállítás csak a programból való kilépésig marad érvényben. Az állandó beállítás az ügyfélválasztó képernyőn az F2 gombbal hívható elő (lásd 3.2. szakaszt).

#### 6.1. Kimenő számlák

A kimenő számlák az alábbi szempontok megadásával listázhatók.

#### Számla csoportja

- 1. Összes számla
- 2. Teljesítetlen számla:
- A pénzügyi teljesítés kevesebb, mint a számla végösszege.
- a) Az esedékességi időn túliak:
- A teljesítetlen számla esetén az esedékesség dátuma korábbi, mint a napi dátum.
- b) Az összes teljesítetlen
- Minden teljesítetlen számla, függetlenül attól, hogy az lejárt vagy sem.
- c) Céltartalékhoz

Megadható a lejárat napjainak száma (-tól -ig), melyet a mérlegkészítés dátumától számol a program.

- 3. Teljesített a pénzügyi teljesítés és a számla végösszege megegyezik
- 4. Túlteljesített a pénzügyi teljesítés összege több, mint a számla végösszege

#### Sorrend

A számlák rendezési szempontja, mely az alábbi lehet: vevőnként / dátum szerint / számlaszám / azonosító.

#### Dátum

Kibocsátás / teljesítés / pénzügyi teljesítés / esedékesség dátuma szerint megadott időtartam (-tól -ig tartomány)

A listára csak azok a számlák kerülnek rá, melyek a megadott időtartamba beletartoznak.

www.forintsoft.hu | forintsoft@forintsoft.hu | 79/523-600

#### Pénzügyi teljesítés dátuma

A listán szereplő számlákhoz a pénzügyi teljesítés adatai csak a megadott időszakban kerülnek feltüntetésre.

Pl. a képen a 2000.01.01-2017.12.31. közötti kibocsátású számlák kerülnek listázásra, de pénzügyi teljesítés csak a 2018. éviek kerülnek rá, a korábbiak nem.

#### Vevő

Lista készíthető akár csak egy vevőre is, vagy bármely -tól -ig tartományra a vevőkódja szerint. (A képen látható beállításra minden vevő listázásra kerül.)

#### Fizetési mód

Ha üresen marad, akkor minden fizetési módú számla listázásra kerül.

Bármely fizetési mód kódjának (pl. 4 - készpénz) megadásával, csak az ennek megfelelőt listázza a program.

| SZAMLA LISTA                                                                                                    |  |  |  |  |
|----------------------------------------------------------------------------------------------------|--|--|--|--|
| Az összes számla<br>Toliosítotlon számlák                                                                                                    |  |  |  |  |
| Teljesített számlák<br>Túltoliosított számlák                                                                                                    |  |  |  |  |
| Turterjesttett szamrak                                                                                                    |  |  |  |  |
| Sorrend: Vevőnként Dátum szerint Számlaszám Azonosító                                                                                             |  |  |  |  |
| Kibocsátás dátuma szerint<br>Teljesítés dátuma szerint Dátum : 00.01.01-tól<br>Pü. telj. dátuma szerint 17.12.31-ig<br>Esedékesség dátuma szerint |  |  |  |  |
| Pénzügyi teljesítés dátuma: 18.01.01-tól 18.12.31-ig                                                                                              |  |  |  |  |
| Vevő : -tól 99999-ig                                                                                                    |  |  |  |  |
| Fizetési mód (üres=mind):                                                                                                    |  |  |  |  |

#### További kérdések

Egyéb azonosító adatok nyomtatása a 2. sorba?

Az azonosító mezőben szereplő adatok is rákerülnek a listára.

Listán szereplő áfa-kulcsok megadása

Kézi vagy automatikus lehetőség választható. A kézi jelölés esetén egyenként adható meg, hogy mely áfa-kulcsú számlák kerüljenek a listára. Ha a kézi jelölésnél egyetlen áfa-kulcsot sem jelölünk, akkor minden áfa-kulcs rákerül a listára.

Automatikus jelölés esetén a program bejelöli azokat az áfa-kulcsokat, melyeket használtunk.

#### 6.2. Bejövő számlák

A bejövő számlák listázása a 6.1. *Kimenő számlák* szakaszban leírtakkal azonos módon működik.

(Ahol a 6.1. szakaszban "vevő"-t említettünk, ott "szállító" értendő.)

#### 6.3. Késedelmi kamat

A késedelmi kamatszámítás csak akkor működik, ha

- a vevő törzsadatában jelöljük a számítás módját, illetve

- a számlánál jelölve van a késedelmi kamat mértéke.

A megadott feltételeknek megfelelően késedelmi kamatról lista vagy levél készíthető.

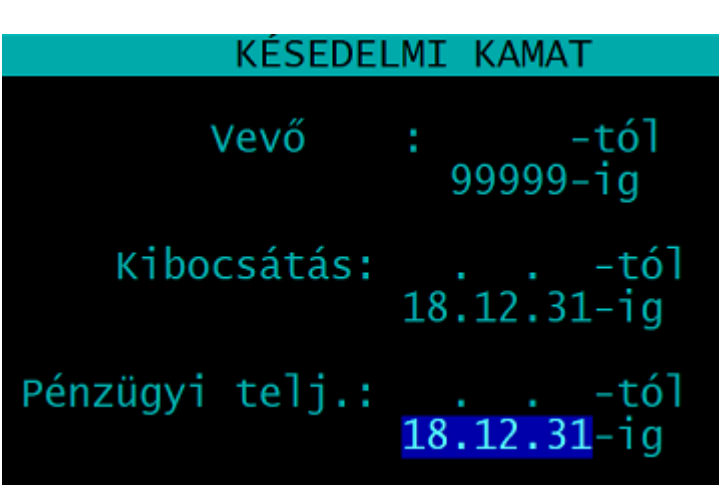

• A program a számlánál a pénzügyi teljesítéskor számolja ki a késedelmi kamat összegét. Ha az alábbi kérdésre az "*Igen*" választ adjuk, akkor a még kiegyenlítetlen tartozások után is kiszámítja a program a késedelmi kamatot.

#### Szerepeljen az a késedelmi kamat, amelyet akkor fizetne a vevö, ha a még fennálló tartozását kiegyenlítené?

#### Nem Igen

*Igen* válasz esetén azt is meg kell adni, hogy meddig számoljon a program késedelmi kamatot.

A listán a megadott napon fennálló tartozás, a késedelmes napok száma és a késedelmi kamat összege látható.

A késedelmi kamatról szóló levélbe csak a számlánál rögzített pénzügyi teljesítéshez tartozó, program által számított késedelmi kamat összege kerül rá.

#### 6.4. Fizetési felszólítás

A fizetési felszólítás készítésekor megadható, hogy mely vevők részére, milyen időtartamba eső kibocsátású számlák kerüljenek a levélbe.

A fizetési határidő lejárta esetén a program a napi dátummal veti össze a lejárt számlák esedékességét.

| FIZETÉSI    | FELSZÓLÍTÁS                 | A levélben a fennálló követelésekről                   |
|-------------|-----------------------------|--------------------------------------------------------|
| Vevő        | : -tól<br>99999-ig          | szóló táblázat alá tetszőleges szöveg (10 sor) írható. |
| Kibocsátás: | 18.01.01-tól<br>18.06.30-ig | <b>rintsoft.hu   79/523-600</b><br>30. oldal           |
| Tizatáci ba | tánidő loiánto              |                                                        |

#### 6.5. Egyenlegközlő levél

A vevők részére egy megadott dátumra vonatkozóan egyenlegközlő levél készíthető.

|       | EGYENLEGKÖZLŐ LEVÉL           |
|-------|-------------------------------|
| Vevő  | : -tól<br>99999-ig            |
| Egyen | legközlés dátuma: 18.07.31    |
| Levél | elküldése 1 példányos papíron |

#### 6.6. Átutalási megbízás

Átutalási megbízás nyomtatvány tölthető ki a programmal.

Az átutalási megbízásra tetszőlegesen rögzített tételek (pl. adók), illetve a szállítói számlák nyomtathatók. A szállítói számláknál lehetőség van egyenkénti kiválasztásra vagy csoportos (számlaszám és dátum szerint megadható tartományra) nyomtatásra.

#### 6.7. Számlázott termékek

A kimenő belföldi és devizás számlákon szerelő tételekről részletes (számlánkénti) vagy összesített lista készíthető.

A lista készítésénél meg kell adni az alábbiakat:

- számla típusa: belföldi vagy devizás számlák,
- termék azonosítója: -tól -ig tartomány (ha üres, akkor minden listázásra kerül),
- dátum: kibocsátás vagy teljesítés dátuma szerint (-tól -ig intervallum).

Az összesített listán az összesen mennyiség és érték látható termékenként, míg a részletes listán termékenként csoportosítva számlánként látható a mennyiség, egységár és érték.

#### 6.8. Külföldi kimenő számlák

A funkció használata megegyezik a kimenő számlák menüpontéval (lásd 6.1. szakaszt).

#### 6.9. Külföldi bejövő számlák

A funkció használata megegyezik a bejövő számlák menüpontéval (lásd 6.2. szakaszt).

#### 6.10. PTGSZLAH import fájl

A program elkészíti a pénztárgéphasználatra kötelezett, bizonylat-kibocsátási kötelezettségét kizárólag számlával teljesítő adózók adatszolgáltatásához (PTGSZLAH nyomtatványhoz) az importfájlt (2014-ig a PTGSZLAA nyomtatványhoz).

- Időszak
- Import fájl létrehozásának helye: az ÁNYK import könyvtára a javasolt.
- Importfájl nevében a cég neve is szerepeljen: I igen, N nem.

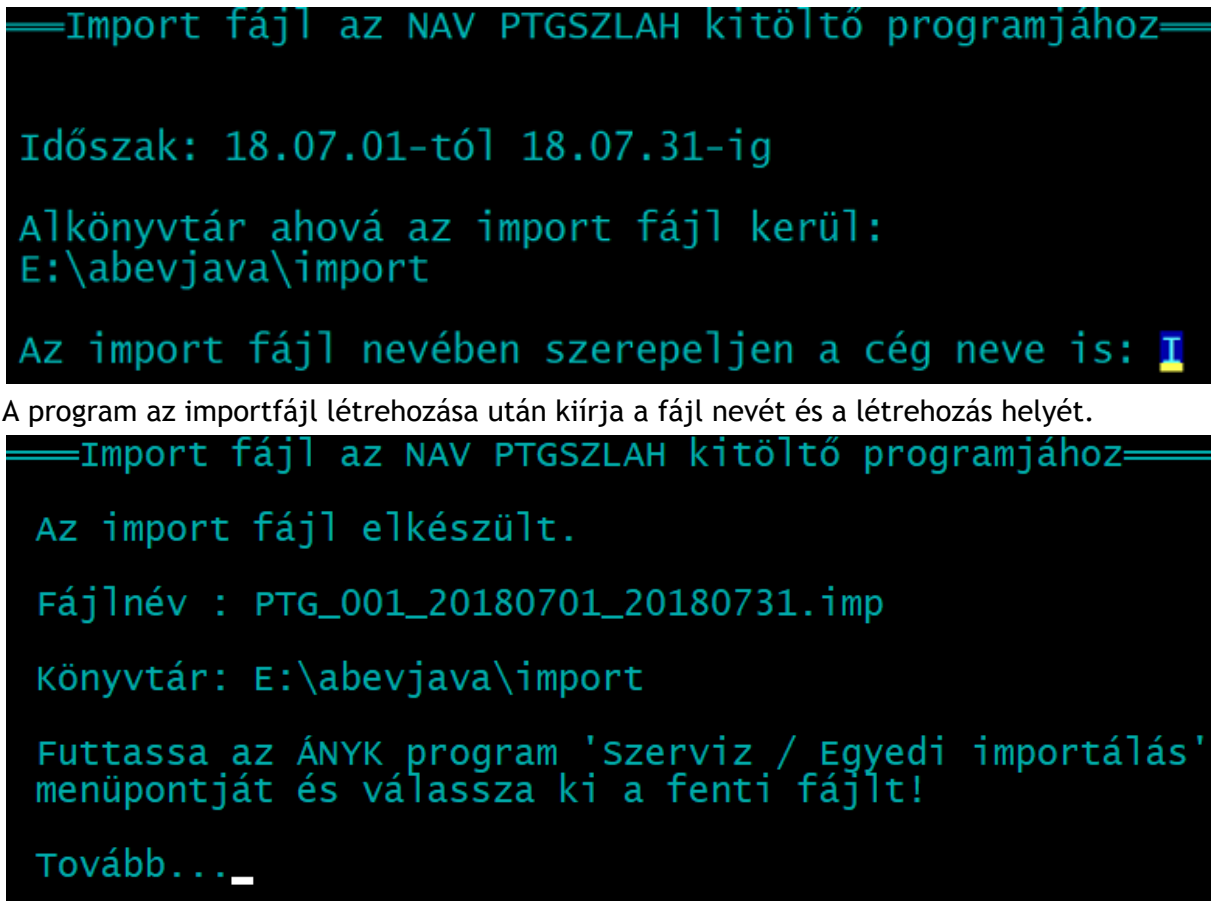

#### 6.11. SZAMLAZO import fájl

A számlázó program használatát a használatba vételt követő 30 napon belül a NAV felé a SZAMLAZO nyomtatványon be kell jelenteni.

A menüpontban elkészíthető a nyomtatványhoz az importfájl, mely tartalmazza a fejlesztő, a forgalmazó adatait, a program nevét és azonosítóját, illetve a felhasználó adatait. Az ÁNYK-ba történő importálás után a program beszerzésének, a programhasználat kezdetének dátumát ki kell tölteni. A program beszerzésének napja a kapott számlán szereplő teljesítési dátummal azonos.

#### 7. Egyéb funkciók

#### 7.1. Mentés visszatöltése

Egy ügyfél egy évi mentett adatai tölthetők itt vissza például a számítógép merevlemezén lévő állomány meghibásodása, vagy az állomány másik számítógépre történő átvitele esetén.

| Elérési út ( pl. D:\AKARMI ):<br>F:\MENTES | Mentés ł                        | helye        |
|--------------------------------------------|---------------------------------|--------------|
|                                            | Elérési út ( pl. [<br>F:\MENTES | D:\AKARMI ): |

Az elérési útvonalnál figyeljünk az alábbiakra:

- az útvonal ne tartalmazzon speciális karaktert, szóközt;

- a mappa neve max. 8 karakter lehet

(pl. F:\MENTES\20180705).

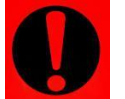

A merevlemezen levő állomány felülíródik, csak feltétlenül indokolt esetben végezzük!

A mentés illetve a mentés visszatöltése funkciók csak akkor működnek hibátlanul, ha az UJVSZ mappával azonos meghajtón található UTIL mappa teljes (kb. 15-20 fájlt tartalmaz).

#### 7.2. Indexelés

A program által használt adatállományok nagy részéhez ún. indexállományok tartoznak.

A program ezeket használja a gyors adatkereséshez. Ha valamiért megsérül (pl. áramszünet, program szabálytalan leállítása, számítógép lefagyása miatt) egy ilyen indexállomány, ezt a menüpontot választva a program újra létrehozza ezeket. Indexállományokkal kapcsolatos gondra utal, ha a program nem talál meg korábban rögzített tételeket.

Az indexfájl hibája esetén az adatbázisok nem sérülnek.

#### 7.3. Átvétel másik állományból

Ebben a menüpontban lehet új cég felvitelekor vagy új év kezdésekor másik adatállományból törzsadat-állományokat átvenni.

Új év kezdésekor az előző évi állományból átvehetők a pénzügyileg rendezetlen számlák. (Ez csak akkor javasolt, ha a pénzügyi teljesítéseket is rögzítik a számlázó programban.)

Az átvételhez válassza ki, hogy mely cég melyik évi állományából vegyünk át adatot. Ha egyik állományból sem veszünk át adatot, akkor az áfa-kulcs és az állandók kerülnek betöltésre, minden más törzsadat üres lesz.

#### 7.4. Átadás a könyvelésnek

A számlák és a vevők, szállítók törzsadatai átadhatók a könyvelőprogramnak. A feladás hordozható eszközre (pl. floppy, pendrive) készíthető el. Feladás beállításai:

- Könyvtár: a feladás helye, valamely meghajtón lévő mappa (pl. E:\feladas). Ha a mappa még nem létezik, akkor a program felajánlja annak létrehozását.

- Kibocsátás dátuma: -tól -ig tartomány.

- Átadás: a feladásba kerülő adatok beállítása. A feltételeknek megfelelő összes számla vagy csak a még át nem adott számlák kerülhetnek bele a feladásba.

| Számlák és vevők/szállítók átadása a könyvelőprogramnak |
|---------------------------------------------------------|
| Könyvtár: E:\feladas                                    |
| Kibocsátás dátuma: 18.07.01-tól 18.07.31-ig             |
| Átadás: <mark>A még át nem adottak</mark> Az összes     |

A feladáskor az alábbi fájlok készülnek el: FELAD.PAR, FELBESZ.DBF, FELKISZ.DBF, FELKULB.DBF, FELKULK.DBF, FELSZALL.DBF, FELSZLAT.DBF, FELVEVO.DBF.

A fájlok e-mailben is elküldhetők a könyvelő részére.

#### 7.5. Adóhatósági ellenőrzési adatszolgáltatás

Adóhatósági ellenőrzés során a NAV kérheti, hogy a kibocsátott számlák adatait a 23/2014. NGM-rendelet 11/A. §, a 2. és 3. számú melléklet szerinti formátumban bocsássa rendelkezésre az adózó.

| Adóhatósági ellenőrzé | si adatszolgáltatás         |
|-----------------------|-----------------------------|
| Kibocsátás dátuma:    | 18.01.01-tól<br>18.12.31-ig |
| Számlasorszám:        | -tól<br>-ig                 |

E menüpontban megadható a kibocsátás dátumára vonatkozó időszak, illetve a számla sorszámtartománya.

Mivel a számlázás évenként elkülönítve történik, ezért éven átnyúló ellenőrzési időszak esetén évenként külön-külön kell elkészíteni az XML-fájlt.

A lekérdezés végén a program kiírja, hogy hova és milyen néven készült el a fájl.

#### 8. Mentés készítése

#### Egy cég adott évi állományának mentése

Az adott cégből kilépéskor megjelenik egy kérdés a biztonsági mentés készítésére vonatkozóan.

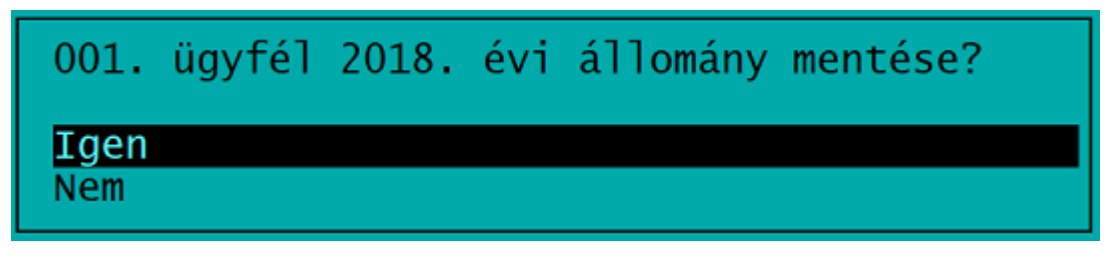

Ha itt az *Igen*t választja, akkor a megadott mappába mentés készíthető. *Nem* válasz esetén biztonsági mentés nem készül, de az adatok a szoftverben a kilépéskori állapotban megmaradnak.

#### Teljes ügyfélállomány mentése

A programból való kilépéskor megjelenik egy kérdés a mentésre, kilépésre vonatkozóan.

Ha itt *A teljes ügyfél állomány mentése* lehetőséget választja, akkor biztonsági mentést készíthet az összes cég összes évéről vagy az összes cég egy adott évéről.

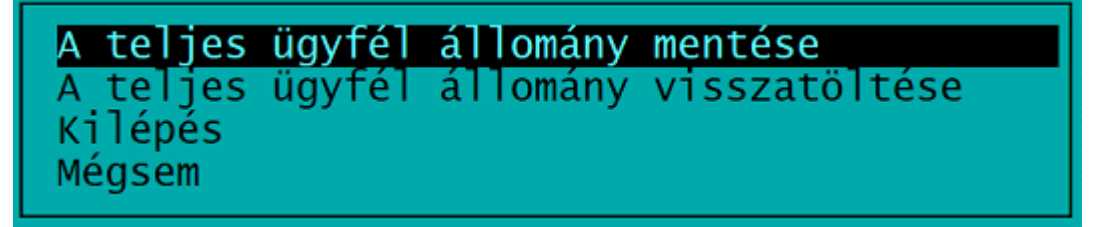

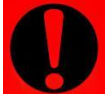

#### Fontos!

Az állományairól rendszeres időközönként készítsen biztonsági mentést, mert egy technikai hiba (pl. számítógép elromlik, vírusfertőzés) esetén az adatai elveszhetnek és csak a biztonsági mentésből állíthatók vissza!

Célszerű a biztonsági mentést egy külön meghajtón, számítógépen tárolni.

#### 9. Gyakran ismételt kérdések

#### 1. Hogyan telepíthető új számítógépre a program?

Kétféleképpen lehetséges az új számítógépre a másolás. (Az *a*) módszert javasoljuk.) *a) Mappák, fájlok másolásával* 

Másolja az UJVSZ és UTIL mappákat, illetve az UJVSZ.BAT, MENUO.EXE és MENUO.DAT fájlokat. (A másolással a teljes adatállomány is átkerül.)

b) Telepítés és mentés visszatöltése

Készítsen mentést a teljes adatállományról a régi számítógépen.

Telepítse az új számítógépre a programot az 1. számú mellékletben leírtak szerint, majd töltse vissza a mentést.

#### 2. Nem sikerül a mentés

#### a) UTIL mappa nem létezik vagy hiányos

Ellenőrizze, hogy az UTIL mappa ugyanazon a meghajtón van-e, mint az UJVSZ programkönyvtár. Ha igen, akkor ellenőrizze, hogy az UTIL mappa tartalmazza-e a PKZIP.EXE, PKUNZIP.EXE, BACKUP.COM fájlokat.

Ha nem, akkor töltse le a www.forintsoft.hu/static/UTIL.exe linkről azt és telepítse.

b) Útvonal nem létezik vagy hibás

A mentés helyeként megadott útvonal hibás vagy nem létezik.

A mentés helyeként megadott útvonal nem tartalmazhat speciális, ékezetes karaktereket, szóközt, illetve a mappa neve max. 8 karakter hosszú lehet.

#### 3. Használható-e a program Windows 10 operációs rendszeren?

A program bármely magyar nyelvű 32 vagy 64 bites Windows operációs rendszeren használható, így a Windows 7-en, Windows 8-on és Windows 10-en is. Programjaink használatához a Windows 10 operációs rendszert javasoljuk.

Ezeken a rendszereken a programnak a 32 *bites* változatát kell használni, amely teljes képernyőn is futtatható. (A teljes képernyős mód az ablak beállításával vagy az *Alt* + *Enter* billentyűkombinációval érhető el.)

4. Linux-megosztás esetén a hálózati meghajtón lévő UJVSZ programból nem sikerül az online adatszolgáltatáshoz szükséges kapcsolat létrehozása

Töltse le és telepítse az UTIL könyvtárat a C: meghajtóra. http://www.forintsoft.hu/static/UTIL.exe

5. Hogyan regisztráljak a NAV online adatszolgáltatás rendszerébe?

Útmutató a regisztrációról:

<u>https://www.forintsoft.hu/letoltes/navonline/online\_adatszolgaltatas\_regisztracio</u>.pdf

Útmutató az UJVSZ programhoz:

https://www.forintsoft.hu/letoltes/navonline/online\_adatszolgaltatas\_UJVSZ.pdf

#### 1. számú melléklet: Program telepítése

1. Töltse le weboldalunkról a program demó változatát, majd indítsa el a telepítőt.

2. Az indítás után megjelenik az Ügyviteli programok (dos) Telepítő nevű ablak, ahol a *Tovább* gombra kattintva elindul a telepítés.

3. Válasszon célhelyet

Adja meg annak a meghajtónak a betűjelét, ahova a programot telepíteni kívánják. Ez tetszőleges helyi vagy hálózatos meghajtó lehet.

Pl. ha a számítógépen több merevlemez van, vagy a merevlemez több részre van osztva (particionálva), akkor a C:\ helyett lehet más betűjel (pl. F:\) is.

A meghajtó kiválasztása után kattintson a *Tovább* gombra!

| 😽 Ügyviteli programok (dos) Telepítő                                                    | —    |          |
|-----------------------------------------------------------------------------------------|------|----------|
| <b>Válasszon célhelyet</b><br>Hova kerüljön telepítésre a(z) Ügyviteli programok (dos)? |      | <b>R</b> |
| A mezőbe írja be a meghajtót, könyvtárnevet nem kell mega                               | dni! |          |
| A folytatáshoz kattintson a Tovább gombra.                                              |      |          |
| C:\\                                                                                    | Т    | allózás  |
|                                                                                         |      |          |
|                                                                                         |      |          |
|                                                                                         |      |          |
|                                                                                         |      |          |
| Legalább 1,6 MB szabad területre van szüksége.                                          |      |          |
| < Vissza Tová                                                                           | bb > | Mégse    |

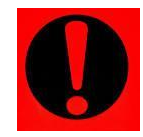

#### Fontos!

A programot mindig csak az adott meghajtó főkönyvtárába szabad telepíteni, alkönyvtárba (pl. Program Files) nem!

#### 4. Összetevők kiválasztása

A telepítő felajánlja a telepítendő programok listáját. Ha Ön csak a Számlázás (UJVSZ) programot kívánja telepíteni, akkor kizárólag ez legyen jelölve. A Közös könyvtár alapértelmezetten kijelölt, nem módosítható.

Kattintson a *Tovább* gombra!

| 🔂 Ügyviteli programok (dos) Telepítő                                                                                             | —           |         | $\times$ |  |
|----------------------------------------------------------------------------------------------------|-------------|---------|----------|--|
| Összetevők kiválasztása<br>Mely összetevők kerüljenek telepítésre?                                                               |             | Ę       | 3        |  |
| Válassza ki a telepítendő összetevőket; törölje a telepíteni nem kív<br>Kattintson a Tovább gombra, ha készen áll a folytatásra. | vánt összet | evőket. |          |  |
| Bérszámfejtés                                                                                                    |             | 4,0 MB  | ]        |  |
| Kettős könyvelés                                                                                                    |             | 9,6 MB  |          |  |
| Egyszeres könyvitel                                                                                                    |             | 6,5 MB  |          |  |
| Tárgyi eszköz                                                                                                    |             | 2,3 MB  |          |  |
| ✓ Számlázás                                                                                                    |             | 2,3 MB  |          |  |
| Házipénztár                                                                                                    |             | 2,0 MB  |          |  |
| Felvásárlási jegy                                                                                                    |             | 2,0 MB  |          |  |
| Útnyilvántartás                                                                                                    |             | 2,2 MB  |          |  |
| 🗹 Közös könyvtár                                                                                                    |             | 1,0 MB  |          |  |
| A jelenlegi kijelölésnek legalább 3,9 MB szabad területre van szüksége.                                                          |             |         |          |  |
| < Vissza To                                                                                                    | vább >      | Még     | se       |  |

Ha a listában szereplő programok bármelyik már korábban telepítve volt a számítógépre, akkor erre vonatkozóan figyelmeztetés jelenik meg. Kattintson az *Igen* gombra!

5. Mappa létrehozása a Start menüben

| 👸 Ügyviteli programok (dos) Telepítő                                                     | —       |           | ×   |
|------------------------------------------------------------------------------------------|---------|-----------|-----|
| Válasszon mappát a Start menüben<br>Hova helyezze a Telepítő a program parancsikonjait?  |         | [         |     |
| A Telep ítő program a parancsikonjait a Start menü következő<br>fogja létrehozni.        | mappá   | jában     |     |
| A folytatáshoz kattintson a Tovább gombra. Másik mappa kiválasztásáh<br>Tallózás gombra. | noz kat | tintson a |     |
| Ügyviteli programok (dos)                                                                | Ta      | llózás    |     |
|                                                                                          |         |           |     |
|                                                                                          |         |           |     |
|                                                                                          |         |           |     |
|                                                                                          |         |           |     |
|                                                                                          |         |           |     |
|                                                                                          |         |           |     |
| < Vissza Tovább                                                                          | >       | Mé        | gse |

A telepítő felajánlja a Windows Start menüjében mappa létrehozását. Kattintson a *Tovább* gombra!

www.forintsoft.hu | forintsoft@forintsoft.hu | 79/523-600

#### 6. Kiegészítő feladatok

Egyéb kiegészítő lehetőségeket lehet beállítani a programhoz, úgymint a MENUO-hoz és a kezelési leíráshoz menüpont létrehozása a Start menüben, illetve parancsikon létrehozása az indító programnak. A beállítások elvégzése után kattintson a *Tovább* gombra!

| 🐻 Ügyviteli programok (dos) Telepítő                                                                                                | —           |         | $\times$ |
|----------------------------------------------------------------------------------------------------|-------------|---------|----------|
| <b>Jelöljön ki kiegészítő feladatokat</b><br>Mely kiegészítő feladatok kerüljenek végrehajtásra?                                    |             | Į       | R        |
| Jelölje ki, mely kiegészítő feladatokat hajtsa végre a Telepítő a(z) Üg<br>(dos) telepítése során, majd kattintson a Tovább gombra. | yviteli pro | ogramok |          |
| Start menü, ikon:                                                                                                    |             |         |          |
| Menüpont létrehozása a Start menüben                                                                                                |             |         |          |
| Ikonok létrehozása az asztalon                                                                                                    |             |         |          |
| Menüpont létrehozása a kezelési le írásoknak a Start menüben                                                                        |             |         |          |
|                                                                                                    |             |         |          |
|                                                                                                    |             |         |          |
|                                                                                                    |             |         |          |
|                                                                                                    |             |         |          |
|                                                                                                    |             |         |          |
|                                                                                                    |             |         |          |
| < Vissza Tová                                                                                                    | ibb >       | Még     | gse      |

#### 7. Összegzés

A következő képernyőn megjelenik az előzőekben beállítottakról egy összesítés.

| 🔂 Ügyviteli programok (dos) Telepítő —                                                                                   |    | $\times$ |
|----------------------------------------------------------------------------------------------------|----|----------|
| A Telep ítő felkészült<br>A Telep ítő felkészült a(z) Ügyvíteli programok (dos) szám ítógépére történő<br>telep ítésére. | Į  | R.       |
| Kattintson a Telepítés gombra a folytatáshoz, vagy a Vissza gombra a beállításo<br>áttekintéséhez, megváltoztatásához.   | k  |          |
| Telepítési mappa:<br>C:\                                                                                                 | ^  | •        |
| Telep ítés típusa:<br>Választható programok                                                                              |    |          |
| Választott összetevők:<br>Számlázás<br>Közös könyvtár                                                                    |    |          |
| Start menü mappája:<br>Ügyviteli programok (dos)                                                                         |    |          |
| <                                                                                                    | >  |          |
| < Vissza Telepítés                                                                                                    | Mé | gse      |

#### www.forintsoft.hu | forintsoft@forintsoft.hu | 79/523-600

Ezen a képernyőn ellenőrizhetők a beállítások. Ha módosítani szeretné valamely beállítást, akkor a *Vissza* gombra kattintva lehet visszalépni a szükséges képernyőre. Ha a beállítások megfelelőek, akkor kattintson a *Telepít* gombra!

#### 8. Információk, indítás

Amennyiben meg kívánja tekinteni a programmal kapcsolatos fontosabb információkat, akkor ezen az ablakon jelölje a *README.TXT megtekintése* lehetőséget.

A telepítés végeztével a Befejezés gombra kattintva léphetünk ki.

A telepítést követően a program az Asztalon létrehozott Ügyviteli programok (dos) parancsikonnal vagy a felhasználó által létrehozott UJVSZ.BAT fájlhoz tartozó parancsikonnal indítható a program.

#### 9. Aktiválás

Lépjen be a weboldalunkra a felhasználónevével és jelszavával, majd töltse le és telepítse a program aktiválását. A letöltéshez kattintson az *Aktiválás*... linkre!

Az aktiválás telepítésekor ugyanazt a meghajtót adja meg, ahova az eredeti programot telepítette.

#### Számlázás program

Az utolsó frissítés dátuma: 2018.07.02 14:45

Letöltés Windowsos gépre (javasolt - 32 bites vagy 64 bites Windows 10 / 8 / 7 / XP rendszerekre)

Letöltés régi Windowsra (XP-nél korábbi rendszerre)

Aktiválás (csak év elején, egycéges többcéges váltáskor vagy hálózatos változatra áttéréskor kell letölteni)

#### 10. Frissítés letöltése

A weboldalunkról bejelentkezés után töltse le és telepítse a program frissítését.

A letöltéshez kattintson a *Letöltés Windowsos gépre (javasolt - 32 bites vagy 64 bites Windows 10 / 8 / 7 / XP rendszerekre)* linkre!

A frissítés telepítésekor ugyanazt a meghajtót adja meg, ahova az eredeti programot telepítette!

#### CONFIG.SYS állomány beállítása

A program indításakor ellenőrzi, hogy a CONFIG.SYS állományban szerepel-e a *FILES=50* sor. Ha ez hiányzik, felajánlja ennek elhelyezését.

#### 2. számú melléklet: Online számla adatszolgáltatás beállítása

#### 1. Menüpont

A Számlázás - vevő szállító nyilvántartás (UJVSZ) programban az online adatszolgáltatáshoz kapcsolódó beállítás az 1 Törzsadatok - 6 Online számla beállítás található meg.

#### 1.1. Technikai felhasználó adatai

A <u>www.onlineszamla.nav.gov.hu</u> oldalon létrehozott technikai felhasználó adatait másolja be a Számlázás programban az **1 Törzsadatok - 6 Online számla beállítás** menüpontba. Kitöltendő adatok: - belépési név (technikai felhasználó neve),

A technikai felhasználó adatai
 Belépési név (technikai felhasználó jelszava.
 Online számla beállítás
 A technikai felhasználó adatai
 Belépési név : aaaaaaaaaaaa
 XML aláíró kulcs: c1-ab12-1234567abcde454RERERRAAA
 Cserekulcs : 1a2345ADFDFD54RE
 Jelszó : \*\*\*\*\*\*\*\*\*\*\*\*\*\*\*\*\*\*\*\*\*
 Célszerű az adatokat a NAV oldalán kijelölni, Crtl C-vel másolni, majd itt Ctrl V-vel beilleszteni

A weboldalon szereplő adatok kijelölése és másolása (Ctrl + C) után azok a Számlázás programban beilleszthetők (Ctrl + V).

#### 1.2. Kommunikáció teszt

A technikai felhasználó adatainak helyes megadása után megjelenik egy kérdés a beállítások ellenőrzésére vonatkozóan. Válassza az *Igen* lehetőséget!

# Teszt kommunikáció a beállítások ellenőrzéséhez? Igen Nem A teszt során a Számlázás program megpróbál a NAV szerveréhez kapcsolódni. A kapcsolódás sikerességéről vagy sikertelenségéről a program tájékoztat. Sikertelen teszt okai többek között az alábbiak lehetnek: - technikai felhasználó adatai tévesen lettek megadva a programban, - technikai felhasználó és a cég adószáma nem tartozik össze, - internet kapcsolat hiánya. Sikeres kapcsolódás esetén az alábbi üzenet jelenik meg. Sikeres kommunikáció (token kérés) a NAV rendszerével! Ok

www.forintsoft.hu | forintsoft@forintsoft.hu | 79/523-600

#### 2. Technikai információk

#### 2.1. Programverzió

A "DOS"-os felületű programjaink esetén a számlázás kizárólag az ún. **32 bites változat**ból lehetséges. A korábbi ún. 16 bites verzióban a számlázási funkciót letiltottuk. Ha Ön még nem a 32 bites változattal dolgozik, akkor töltse le ezt a frissítést! (2020-tól kizárólag a 32 bites változat érhető el.)

#### 2.2. Fájlok küldése

A NAV-val való kommunikációt a **navonline.exe** program végzi, mely egy **UTIL** nevű mappában található meg. A navonline.exe program a Számlázás program részének tekintendő, anélkül nem lehetséges számla kiállítása a programból.

#### 2.3. Fájlok helye

A program a cég adatkönyvtárában létrehoz egy NAVONLINE könyvtárat. Ide kerülnek a számla XML-fájlok és a NAV rendszeréből érkező válasz XML-fájlok is.

#### 3. Számlázás

A számlázás során a program figyeli, hogy a számla áfa-tartalma eléri-e az adatszolgáltatás értékhatárát, azaz a 100 ezer Ft-ot. A program szintén figyeli, hogy az előlegbeszámításos számlák, módosító számlák (helyesbítő, sztornó számlák) esetén az előzményszámlával együttesen elérik-e az értékhatárt.

Az értékhatár elérése esetén a program automatikusan, emberi beavatkozás nélkül elküldi a számla adatait a NAV rendszerébe.

A hibás számlák arányának csökkentése érdekében a programba több korlátozás került beépítésre a számlázással kapcsolatban, valamint a számla mentése előtt a program az abból elkészített XML-fájlt formailag ellenőrzi (ún. XSD-séma ellenőrzést végez). Hibás XML-fájl esetén az alábbi képen láthatóhoz hasonló üzenet jelenik meg.

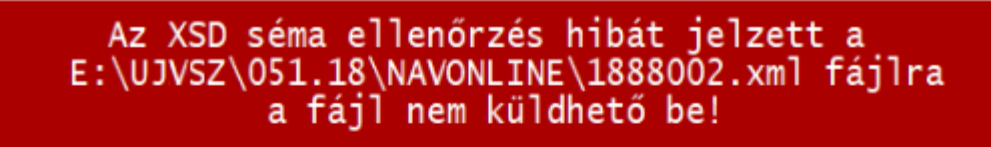

A hibaüzenet: Hiba az ellenőrzött állományban a(z) 36. sorban a(z) 37. oszlopnál az alábbiak szerint: cvc-pattern-valid: Value ' 2750' is not facet-valid with respect to pattern '[A-ZO-9]{4,10}' for type 'PostalCodeType'.♪ Hiba az ellenőrzött állományban a(z) 36. sorban a(z) 37. oszlopnál az alábbiak szerint: cvc-type.3.1.3: The value '2750' of element 'postalCode' is not valid.♪ ♪

Az üzenetek tartalmazzák, hogy melyik XML-elem a hibás, illetve megjelenik a nem megfelelő érték. Pl. a képen a vevő irányítószáma tévesen szóközzel kezdődik ("2750" helyett "2750" szerepel ott).

#### Oszlopok - Tranzakció azonosító, Online státusz

A számlázás menüpontban a számlákat tartalmazó táblázatban két oszlop található az online adatszolgáltatáshoz kapcsolódóan: **Tranzakció azonosító** és **Online státusz**. (Ezek megjelenítéséhez a Számlaszám mezőn állva nyomja meg egyszer a balra mutató nyilat.)

#### Adatszolgáltatás lépései

Az adatszolgáltatás két részből áll, a **számla beküldéséből** és a **feldolgozási eredmény lekérdezéséből**.

Az első lépésben a számla eltárolása után a program megkísérli beküldeni a számla XML fájlt. Ha ez sikerül, akkor a táblázatban a **Tranzakció azonosító** oszlop kitöltésre kerül. A sikeres beküldés után az alábbi képen láthatóhoz hasonló üzenet jelenik meg.

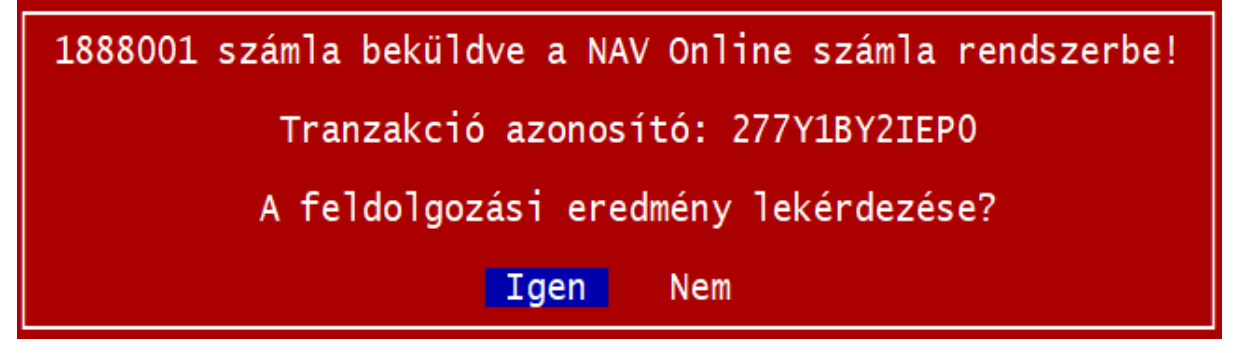

Az adatszolgáltatási kötelezettség akkor teljesül, ha a számlát beküldtük és annak állapotát lekérdeztük. A beküldés után néhány másodpercen belül lekérdezhető az állapot. (A NAV tájékoztatása szerint a rendszer terheltségétől függően ez az időszak akár 3-4 perc is lehet, azonban a tesztelés során 1 órát meghaladó válaszidőt is tapasztaltunk.)

Javasoljuk, hogy a számla beküldésének sikerességéről szóló válasz érkezésekor azonnal kérje le a feldolgozási eredményt. (Válassza az *Igen* lehetőséget!)

#### Feldolgozási eredmény (számla státusz) lekérdezése

A számlázás menüpontban található az **Online számla - O** funkcióval. Itt lehet elindítani a **Számla státusz lekérdezés**t.

Erre akkor van szükség, ha a számla kibocsátása után nem kérte le azonnal a feldolgozási eredményt, vagy lekérte, de akkor még a NAV nem dolgozta fel azt. Ilyen állapotot jelöl a **RECEIVED** (adatszolgáltatás befogadásra került) vagy a **PROCESSING** (adatszolgáltatás feldolgozása megkezdődött) válasz.

Válaszok:

- Rendben (DONE + OK): a NAV a számlát elfogadta.

- **Rendben, figyelmeztetéssel** (DONE + WARNING): a NAV a számlát elfogadta, azonban arra figyelmeztetést küldött, mert a számla üzleti hibát tartalmaz vagy tartalmazhat.

Vizsgálja meg a NAV figyelmeztetését! Ha az nem indokolt, akkor nincs teendője. Ha a figyelmeztetés indokolt, akkor helyesbítse, sztornózza a számláját!

- **Hibás** (ERROR): a számlát a NAV hibásnak jelölte. A hiba jellegétől függően javítsa a hibát vagy sztornózza a számlát és állítson ki helyette egy újat.

A NAV által adott válasz az **Online státusz** oszlopban megjelenik.

| Végösszeg | Azonosító | Tranzakció<br>azonosító | Online<br>státusz |
|-----------|-----------|-------------------------|-------------------|
| 704,850   |           | 277Y1BY2IEP0            | Rendben           |
| 635,000   |           | 277Y76JH19A6            | Rendben           |

A program megjeleníti a NAV által visszajelzett hibát, figyelmeztetést.

Ha technikai hiba miatt (pl. internet hiánya) nem sikerült beküldeni a számlát, akkor az Online számla - Beküldés újra technikai probléma esetén funkció segítségével tudja újból elküldeni azt

#### Előlegbeszámítás

Az előlegbeszámítás kezelése miatt a számlázásnál az alábbiak szerint kell eljárni.

A számlatételek rögzítésénél a sor elején a termék azonosító mező előtt E betűvel kell jelölni, ha az összeg a számlából levonandó előleg. Annak eldöntéséhez, hogy a számlát be kell-e küldeni, a számla levont előleg nélküli összegét kell vizsgálni.

Pl. kibocsátunk egy előlegszámlát 80 000 Ft áfa-tartalommal. Ezt nem kell beküldeni, mert nem éri el a 100 000 Ft-ot az áfa. Ezután kibocsátjuk a végszámlát, amelyen 110 000 Ft az áfa-tartalom az előleg nélkül. Ebből vonjuk le a 80 000 Ft-ot (ezt a sort jelöljük a számla rögzítésekor az azonosító előtti mezőben E betűvel). A számlán az áfa végösszege így 30 000 Ft, de mégis be kell küldeni, mert a levont előleg nélkül számított áfa eléri a 100 000 Ft-ot.

#### 4. Vevő adószámának ellenőrzése

A Számlázás program ellenőrizni tudja a NAV rendszerében, hogy a vevő adószáma érvényes-e. Ehhez a vevő törzsadatában az Adószám mezőn állva kell az Shift + F1 billentyűkombinációt megnyomni.

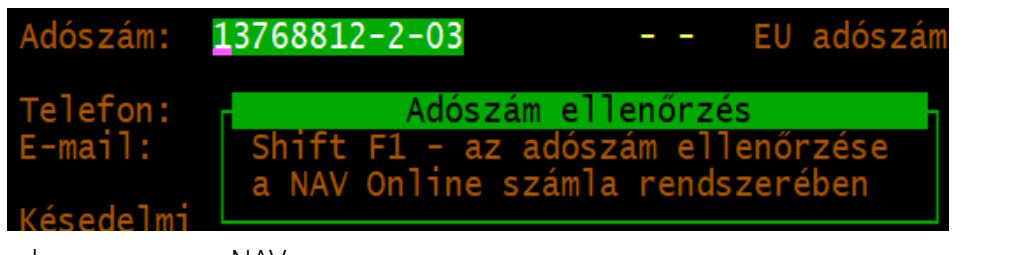

Az adószám érvényes.

A cég neve: FORINT-SOFT PÉNZÜGYI TANÁCSADÓ ÉS

SZOFTVERFEJLESZTŐ KORLÁTOLT FELELŐSSÉGŰ TÁRSASÁG

Fontos. NAV hogy а rendszerében csak az adószám első 8 karaktere kerül ellenőrzésre, az áfa-kód és a megyekód nem!

Ha érvényes, akkor a NAV adatai alapján megjeleníti a

címét.

Címe: 6500 BAJA ROOSEVELT TÉR 1 FSZ 6 0k választ, valamint az adószámhoz tartozó adóalany nevét és Az adószám érvénytelen. Érvénytelen adószám esetén adószám "Az A cég neve: érvénytelen." üzenet jelenik meg. Címe:

Ha az adószám korábban érvényes volt, akkor a hozzá tartozó név és cím is megjelenik.

0k

#### Tartalomjegyzék

| 1. Általános ismeretek                             | 2  |
|----------------------------------------------------|----|
| 1.1. A program telepítése, üzembe helyezése        | 2  |
| 1.2. Hardver- és szoftverfeltételek                | 2  |
| 1.3. Általános kezelési ismeretek                  | 2  |
| 1.3.1. Segítségkérés - F1 billentyű                | 3  |
| 1.3.2. Felvitel, keresés és egyéb lehetőségek      | 3  |
| 2. Menürendszer                                    | 4  |
| 3. Vállalkozás törzsadata, beállítások, év nyitása | 5  |
| 3.1. Ügyfelekkel kapcsolatos műveletek             | 5  |
| 3.2. Nyomtató, képernyő és egyéb beállítások       | 6  |
| 3.3. Közös állományok                              | 8  |
| 3.3.1. Árfolyam                                    | 8  |
| 3.3.2. Jegybanki alapkamat                         | 10 |
| 3.3.3. Változás fájlok                             | 10 |
| 3.4. Év nyitása                                    | 10 |
| 4. Törzsadatok kezelése                            | 12 |
| 4.1. Vevők                                         | 12 |
| 4.2. Szállítók                                     | 14 |
| 4.3. ÁFA kulcsok                                   | 15 |
| 4.4. Termékek számlázáshoz                         | 16 |
| 4.5. Állandók                                      | 17 |
| 4.6. Online számla beállítás                       | 17 |
| 4.7. F2-F10 billentyűk                             | 17 |
| 5. Vevő-szállító nyilvántartás                     | 18 |
| 5.1. Kimenő számlák                                | 18 |
| 5.1.1. Sorszámtartomány                            | 18 |
| 5.1.2. Számlanyilvántartás                         | 18 |
| 5.1.3. Számlázás                                   | 20 |
| 5.1.4. Előlegszámla                                | 24 |
| 5.2. Bejövő számlák                                | 25 |
| 5.3. Külföldi kimenő számlák                       | 26 |
| 5.3.1. Számlanyilvántartás                         | 26 |
| 5.3.2. Számlázás                                   | 27 |
| 5.4. Külföldi bejövő számlák                       | 28 |
| 6. Kimutatások                                     | 29 |
| 6.1. Kimenő számlák                                | 29 |
| 6.2. Bejövő számlák                                | 31 |

| 6.3. Késedelmi kamat                                          | 31 |
|---------------------------------------------------------------|----|
| 6.4. Fizetési felszólítás                                     | 32 |
| 6.5. Egyenlegközlő levél                                      | 32 |
| 6.6. Átutalási megbízás                                       | 33 |
| 6.7. Számlázott termékek                                      | 33 |
| 6.8. Külföldi kimenő számlák                                  | 33 |
| 6.9. Külföldi bejövő számlák                                  | 34 |
| 6.10. PTGSZLAH import fájl                                    | 34 |
| 6.11. SZAMLAZO import fájl                                    | 34 |
| 7. Egyéb funkciók                                             | 35 |
| 7.1. Mentés visszatöltése                                     | 35 |
| 7.2. Indexelés                                                | 35 |
| 7.3. Átvétel másik állományból                                | 35 |
| 7.4. Átadás a könyvelésnek                                    | 35 |
| 7.5. Adóhatósági ellenőrzési adatszolgáltatás                 | 36 |
| 8. Mentés készítése                                           | 37 |
| 9. Gyakran ismételt kérdések                                  | 38 |
| 1. számú melléklet: Program telepítése                        | 39 |
| 2. számú melléklet: Online számla adatszolgáltatás beállítása | 44 |
| Tartalomjegyzék                                               | 48 |